ViP 3001/3002 User's Manual Rev. 0.9 Preliminary

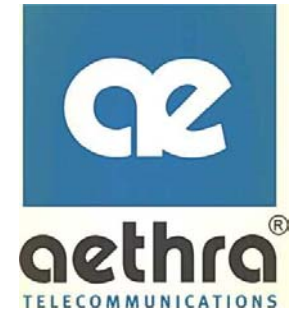

# ViP 3001 ViP 3002

**IP** Telephony Adapters

# **User's Manual**

Copyright © AETHRA Srl, 2004

The information contained in this document is confidential and must be used according to the instructions supplied by AETHRA Srl.

AETHRA reserves the right to make modifications without prior notice

page i

SUBJECT TO CHANGE WITHOUT PRIOR NOTICE

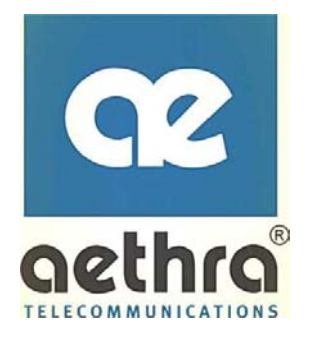

#### Contents

| _  | _            |                                                 |    |
|----|--------------|-------------------------------------------------|----|
| 1. | OV           | VERVIEW                                         |    |
|    | 1.1          | Package Contents                                |    |
|    | 1.2          | System Requirements                             | 3  |
|    | 1.3          | Features                                        |    |
| 2. | НА           | ARDWARE INSTALLATION                            | 5  |
|    |              |                                                 |    |
|    | 2.1          | FRONT VIEW (LEDS)                               | 5  |
|    | 2.2          | REAR VIEW (PORTS)                               | 6  |
|    | 2.3          | INSTALLATION PROCEDURE                          | 7  |
| 3. | СС           | ONFIGURING TCP/IP PROTOCOL FOR YOUR PC          | 10 |
|    | 21           |                                                 | 10 |
|    | 2.0          |                                                 | 10 |
|    | 2.2          |                                                 | 10 |
|    | 3.0          |                                                 | 10 |
|    | 0.4          |                                                 | 11 |
| 4. | CC           | ONFIGURING THE VIP 3001 AND 3002 VOICE GATEWAYS | 12 |
|    | 4.1          | CONFIGURING VIA WEB BROWSER                     | 12 |
|    | 4.1          | 1.1 System Status (Supervisor):                 | 14 |
|    | 4.1          | 1.2 Port Status:                                | 15 |
|    | 4.1          | 1.3 DHCPC Status:                               | 16 |
|    | 4.1          | 1.4 PPPoE Status:                               | 17 |
|    | 4.1          | 1.5 PPPoE Configuration:                        | 18 |
|    | DH           | HCP                                             | 19 |
|    | WA           | AN Configuration                                | 21 |
|    | $\langle NA$ | APT Configuration                               | 25 |
|    | Qo           | oS                                              | 29 |
|    | PS'          | TN Configuration                                | 32 |
|    | Pro          | ovision Configuration                           | 35 |
|    | Sys          | rslog Configuration                             | 37 |
|    | ĒM           | MS Configuration                                | 38 |
|    | Vo           | oIP Configuration                               | 42 |
|    | Pas          | ssword Configuration                            | 60 |

SUBJECT TO CHANGE WITHOUT PRIOR NOTICE

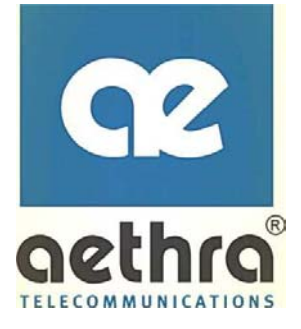

| Save<br>Reboot                                |               |
|-----------------------------------------------|---------------|
| PPENDIX A: TROUBLESHOOTING                    |               |
| PPENDIX B: SPECIFICATIONS                     |               |
|                                               |               |
|                                               |               |
|                                               |               |
|                                               | $\rightarrow$ |
|                                               |               |
|                                               |               |
|                                               |               |
| $\bigcirc \checkmark \land \land \land \land$ | $\rightarrow$ |
|                                               |               |
|                                               |               |
|                                               |               |
|                                               |               |
|                                               |               |
|                                               |               |
|                                               |               |
|                                               |               |
|                                               |               |

# 1. Overview

The ViP 3001 and 3002 are external standalone devices, that can provide cost effective voice communication over an IP Network. The ViP 3001 and 3002 voice gateways are available in one and two channel models (respectively). Both models connect directly to analog phones, fax machines, PBX, and the IP Networks without extra equipment and setup. With the Ethernet interface of the voice gateways connected to another device with a WAN interface (e.g. xDSL, cable modem...), the ViP 3001 and 3002 voice gateways can provide toll quality voice communication in terms of voice quality and reliability for the user.

# 1.1 Package Contents

Carefully unpack the shipping package containing the voice gateway and make sure that you have the following items. If you find anything missing, mismatched or damaged, promptly contact your dealer who you purchased your product from for assistance.

- One VoIP Residential Gateway
- One RJ-11 telephone line for first telephone
- One RJ-45 Ethernet cable
- One power adapter
- One user's manual

## 1.2 System Requirements

- One RJ-45 Broadband Internet connection via cable modern or ADSL modern
- One PC with 10Mbps, 100Mbps, or 10/100 Mbps Ethernet card installed
- TCP/IP protocol for each PC
- Microsoft Internet Explorer 4.0 or later (5.0 is strongly recommended for web configuration)
- One or two standard touch-tone telephone(s)
- Subscribe to a VoIP service provider for VoIP services

## 1.3 Features

- The (ViP 3002) supports simultaneous voice and data communications, two simultaneous G.711 $\mu$ , G.729a, G.723 voice conversations via the FXS ports, as well as IP packet transmission through the Ethernet port
- A 10/100 Base-T Ethernet port allows connecting to broadband access media, such as cable modem or ADSL modem
- Manual/automatic selection between PSTN and IP network for VoIP phone
- Two RJ-11 Foreign Exchange Station (FXS) ports for IP telephony (ViP 3002)

- One RJ-11 port for PSTN backup use
- Supports DHCP client in WAN port
- Supports PPPoE function
- Supports SNMP network management
- Remote software upgrade
- Web-based configuration
- Supports Plug & Play
- High transmission throughput

# 2. Hardware Installation

# 2.1 Front View (LEDs)

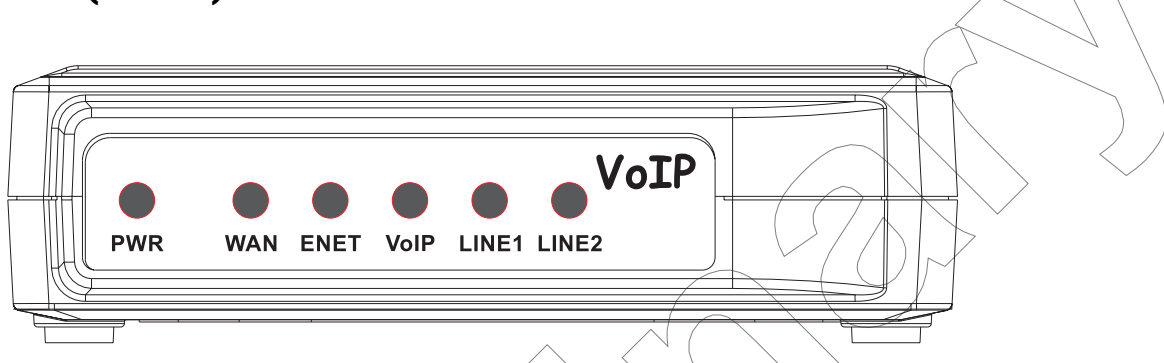

Figure 1: The front panel of the ViP 3001/2 Voice Gateways

| LED           | Color | Status   | Description                                               |
|---------------|-------|----------|-----------------------------------------------------------|
| PWR           | Green | On       | When the ViP 3001 and 3002 Voice Gateways is powered on   |
|               |       | Off      | No power supply                                           |
|               |       | Blinking | When data is being transmitted or received                |
| WAN           | Green | On       | When Ethernet connection is established                   |
|               | /     | Off      | When there is no ethernet connection                      |
|               | Green | Blinking | When data is being transmitted or received                |
| LAN           |       |          | When Ethernet connection is established                   |
|               |       | Off      | When there is no Ethernet connection                      |
| WaTD          |       | On       | When VoIP telephone service is ready                      |
| VOIP          | Green | Off      | When VoIP telephone service is not ready                  |
|               |       | Blinking | When there is an incoming call (the telephone is ringing) |
| LINE1 & LINE2 | Green | On       | When the telephone is in use                              |
|               |       | Off      | Switches to PSTN back-up line                             |

## 2.2 RearView (Ports)

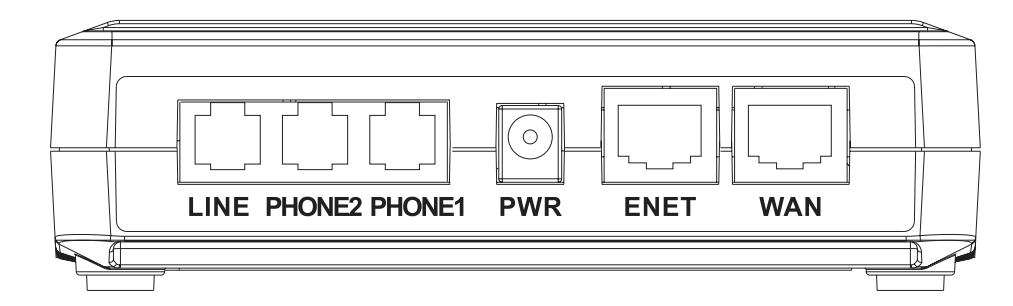

Figure 2: The rear panel of the ViP 30002 Voice Gateways

LINE: RJ-11 connector, connected to PSTN back-up line
PHONE1 & PHONE2: RJ-11 connectors, connected to telephones or fax machine
PWR: Power connector, connected to the power adapter packaged with the VoIP Gateway
ENET: Ethernet RJ-45 connector, connected to PC using a RJ-45 Ethernet Cable
WAN: Ethernet RJ-45 connector, connected to WAN access device, such as the cable modem or ADSL modem

# 2.3 Installation Procedure

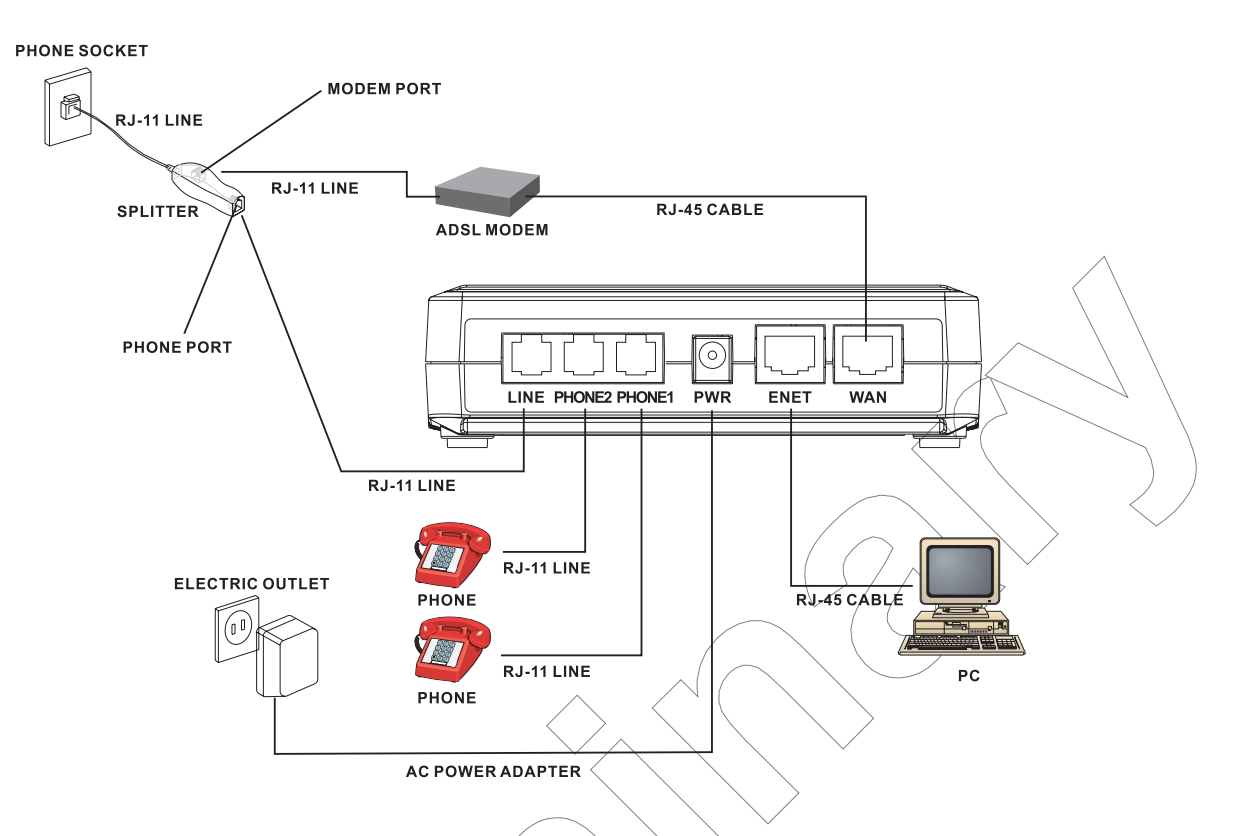

### Figure 3: Typical Application

#### 1. LINE:

Plug one end of the RJ-11 telephone line into the LINE port and plug the other end into the phone port of the splitter. Then connect the splitter to the phone socket in the wall using a RJ-11 telephone line.

The LINE port is for back-up use. The telephone is using VoIP service by default. However, if the ViP 3001 and 3002 Voice Gateways loses WAN connection or the VoIP function is not available, the ViP 3001 and 3002 Voice Gateways will make the telephone to use PSTN (Public Switched Telephone Network) service.

#### 2. PHONE1 & PHONE2:

Plug one end of the RJ-11 telephone line into the PHONE1 or PHONE2 port and plug the other end into the phone socket on a telephone set.

#### 3. PWR:

Plug one end of the power adapter into the PWR port and plug the other end into an electric outlet in the wall.

#### 4. ENET:

Plug one end of the RJ-45 Ethernet cable into the ENET port and plug the other end into the Ethernet socket of NIC on your PC.

#### 5. WAN:

Plug one end of the RJ-45 Ethernet cable into the WAN port and plug the other end into the Ethernet port of the Internet service device, such as the cable modem or ADSL modem. Then connect the cable modem or ADSL modem to the modem port of the splitter using a RJ-11 telephone line.

# 3. Configuring TCP/IP Protocol for Your PC

To communicate with and configure this device, each PC on your LAN must install TCP/IP protocol. If you enable static IP addressing, make sure your PC resides in the same subnet with this device's LAN port (default IP Address: 192.168.100.1, default subnet mask: 255.255.255.0).

## 3.1 Using Windows 98/ME

- 1. From the Start menu, click Settings, and then click Control Panel.
- 2. Double-click Network.
- 3. On the **Configuration** tab, check if TCP/IP protocol is installed on the components list.
- 4. If yes, go to Step 8. If no, then click **Add**.
- 5. Highlight **Protocol** and click **Add**.
- 6. Select **Microsoft** from the Manufactures list and select **TCP/IP** from the Network Protocols list.
- 7. Click OK. You will see TCP/IP displayed on the network components list.
- 8. Highlight **TCP/IP** and click **Properties**.
- 9. Select the IP Address tab and check Specify an IP address.
- 10. Set IP address as 192.168.100.100, Subnet mask as 255,255,255,0 and press OK.

## 3.2 Using Windows 2000/XP

- 1. From the Start menu, click Settings, and then click Network and Dial-up Connections.
- 2. Double-click Local Area Connection.
- 3. Click **Properties**.
- 4. Click Internet Protocol (TCP/IP) and then click Properties.
- 5. Check Use the following IP address.
- 6. Set IP address as 192.168.100.100, Subnet mask as 255.255.255.0 and press OK.

# 3.3 Using Windows NT

- 1. From the Start menu, click Settings, and then click Control Panel.
- 2. Double-click Network.
- 3. On the **Protocol** tab, check if TCP/IP protocol is installed on the components list.
- 4. If yes, go to Step 7. If no, then click Add.
- 5. Highlight **TCP/IP Protocol** and click **OK**.
- 6. When asked to use DHCP, click **No**.
- 7. Select **TCP/IP Protocol** and click **Properties**.
- 8. When Information Message appears, click **OK**.
- 9. On the IP Address tab, check Specify an IP address.

- 10. Set IP address as 192.168.100.100, Subnet mask as 255.255.255.0 and press OK.
- 11. When asked to restart your computer, click **Yes**.

## 3.4 Using Linux

- 1. In the command line interface, enter **netconf**.
- 2. Highlight and click Host name and IP network devices.
- *3.* Set **IP address** as 192.168.100.100, **Subnet mask** as 255.255.255.0.
- 4. Highlight and click **Accept** to save the configuration.

# 4. Configuring the ViP 3001 and 3002 Voice Gateways

The ViP 3001 and 3002 Voice Gateways implement an embedded Web server allowing you to check the connection status and configure this device via the Web interface.

# 3.5 Configuring via Web Browser

Once your PC is properly configured, please proceed the following steps:

- *1.* Start the web browser.
- 2. Enter the default IP address 192.168.100.1 of this device in the Address box to access the web configuration menu.

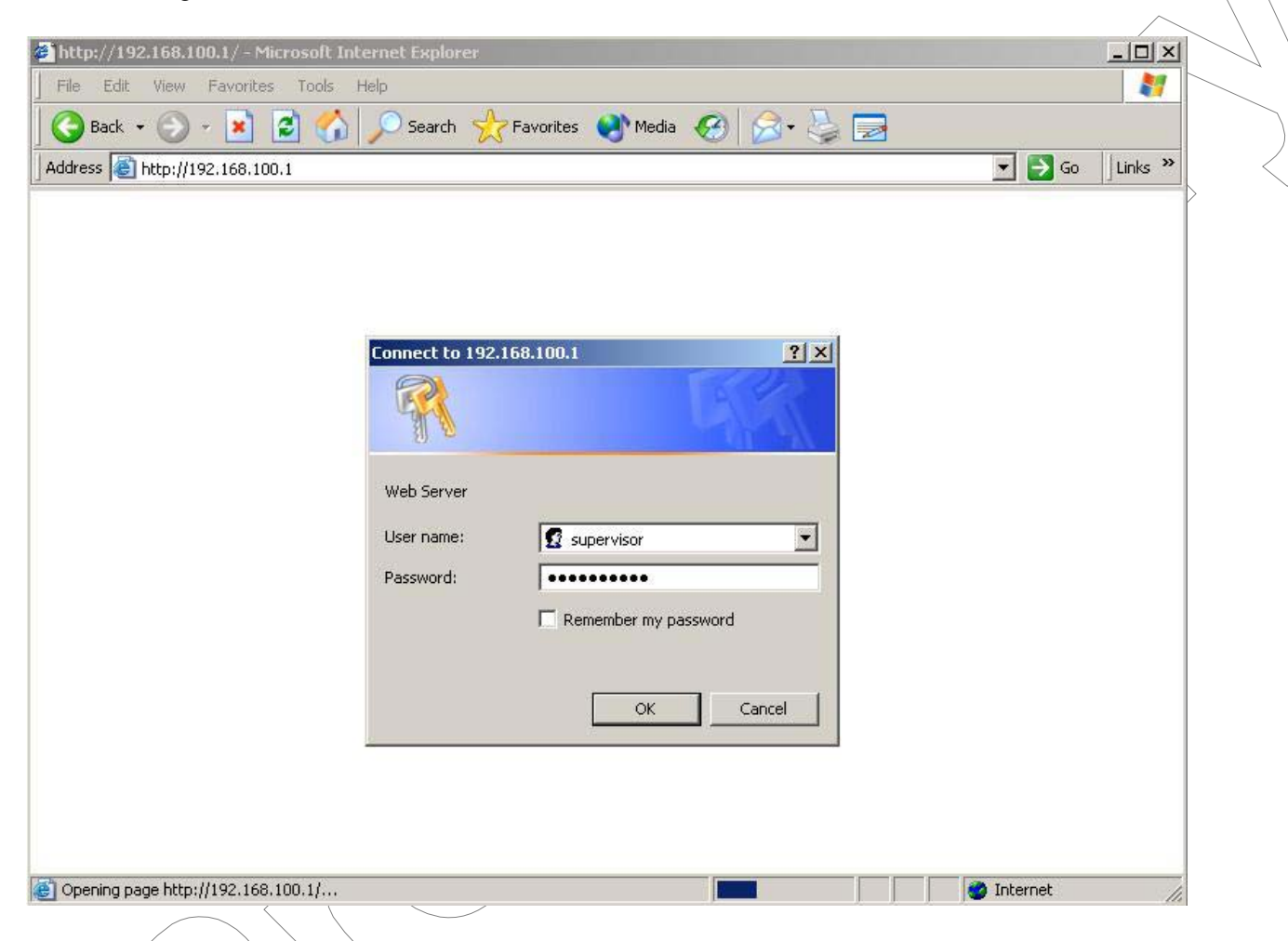

3. The web configuration menu provides two operation modes: the user mode and the supervisor mode. The web configuration menu varies according to the different operation mode.

When the following window pops up, enter the predefined user name as **Supervisor** and password as **aethra (12345 after sw reset)** and then press **OK** key.

4. On the following pages you will find a brief generic description and a more detailed description on additional functions for each web page. To apply any settings you've altered on any page, click OK. To clear any values you've entered on any page, click Reset. Changing to another screen without clicking OK does not save any settings you have made. Remember to click OK before browsing screens or your configuration will be ignored.

After making all necessary settings, you need to save the configurations and then restart the VoIP Gateway to make the new settings take effect.

#### 3.5.1 System Status (Supervisor):

When you first connect. a setup screen, will be displayed as in the example below:

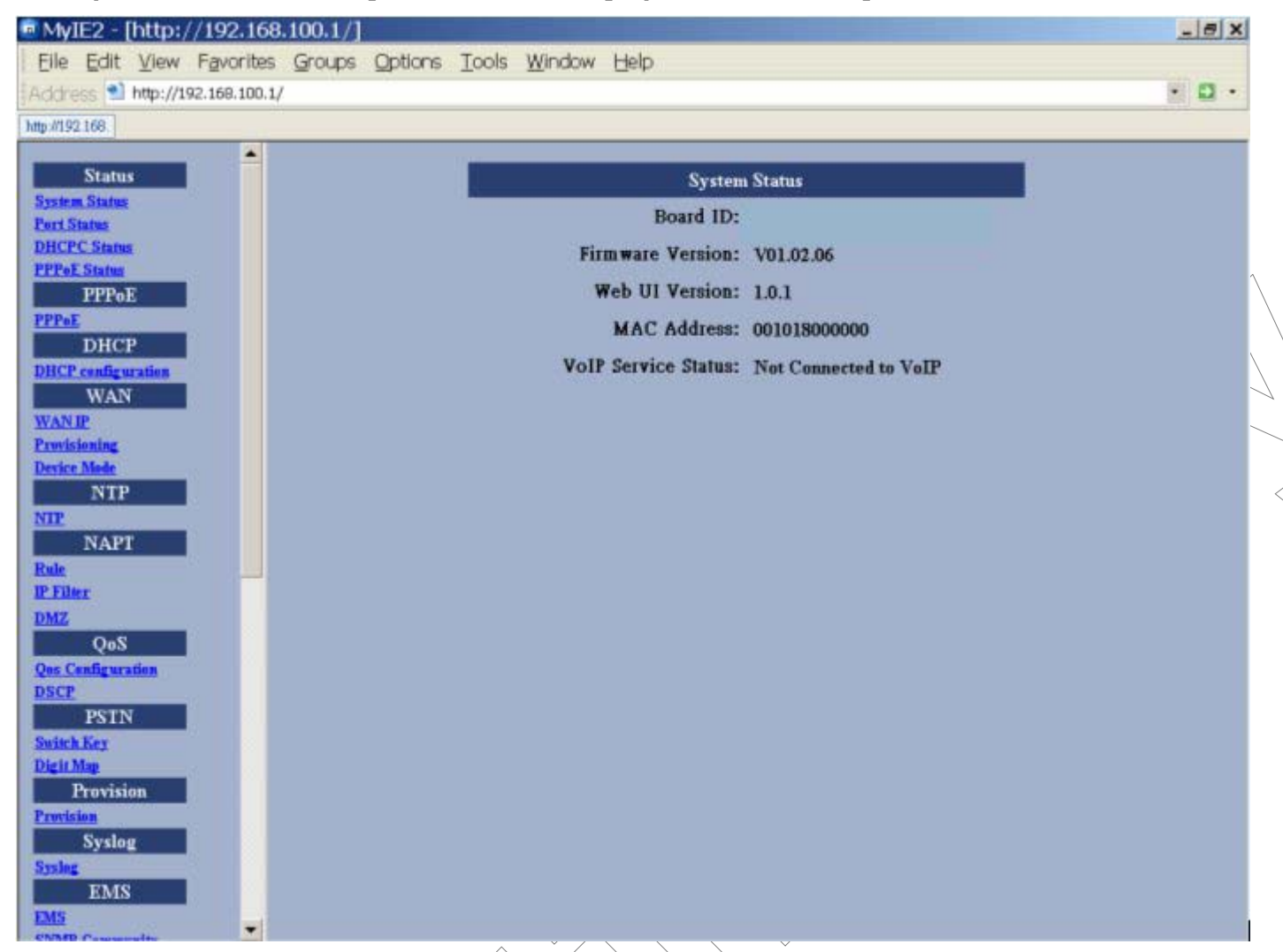

This screen contains Board ID, Firmware Version, Web UI Version, Build Date and MAC Address.

| Item             | Description                                                                             |
|------------------|-----------------------------------------------------------------------------------------|
| Board ID         | This number is used to identify different customers for their respective HW/PCB design. |
| Firmware Version | Specifies the installed firmware version.                                               |
| Web UI Version   | Specifies the current Web UI version.                                                   |
| Build Date       | Specifies the date to establish the Web UI.                                             |
| MAC Address      | Specifies the unique hardware number of the ViP 3001 and 3002 VoIP Gateways.            |

#### 3.5.2 Port Status:

You can check the status of all I/O ports by clicking Port Status.

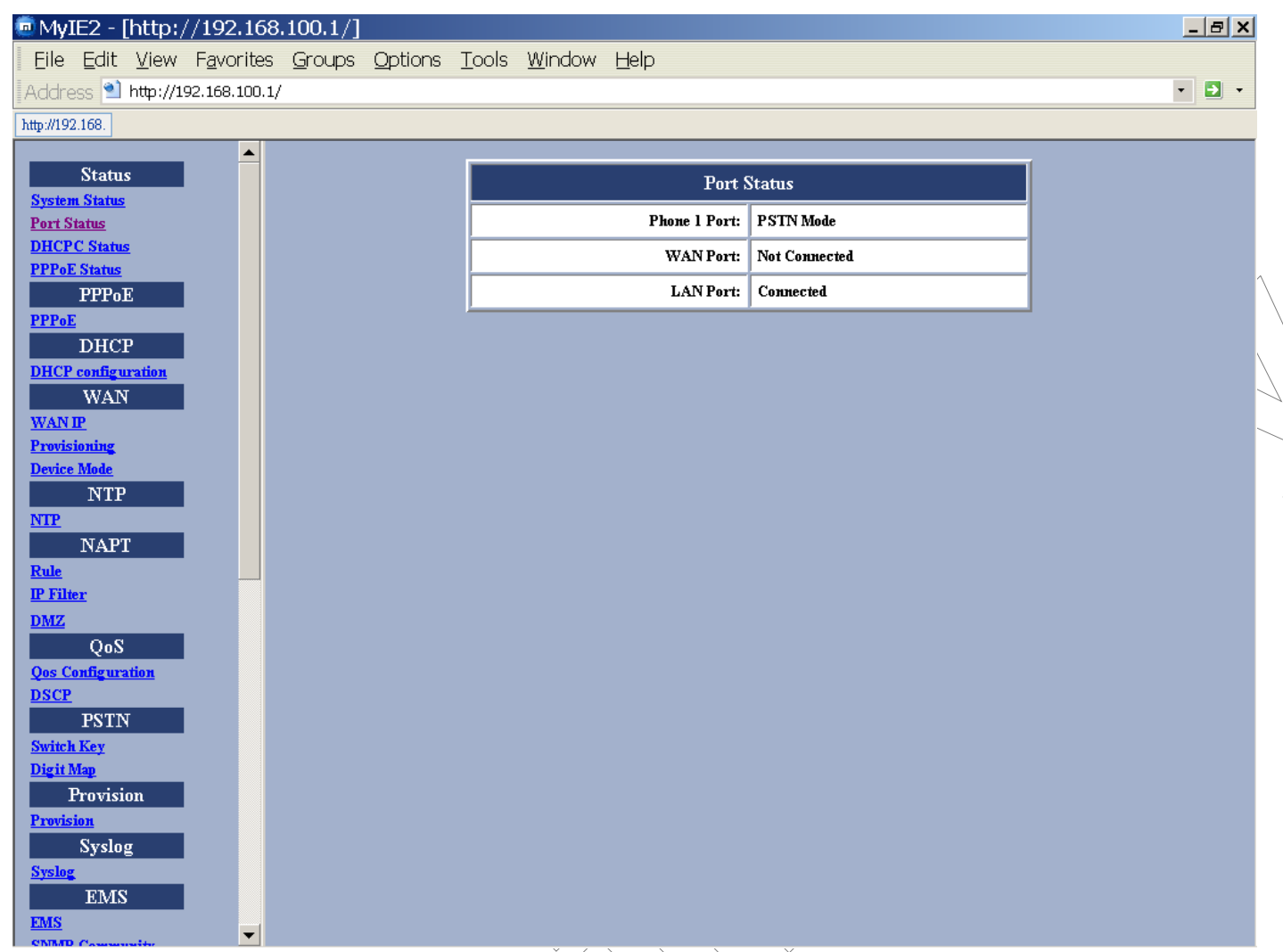

| Item            | Description                                  |  |  |
|-----------------|----------------------------------------------|--|--|
| WAN IP Address  | The IP Address of the ViP 3001 and 3002 VoIP |  |  |
|                 | Gateways provided by your ISP.               |  |  |
| WAN Subnet Mask | The Subnet Mask of the ViP 3001 and 3002     |  |  |
|                 | VoIP Gateways provided by your ISP.          |  |  |
| Default Gateway | The Gateway Address of the ViP 3001 and 3002 |  |  |
|                 | VoIP Gateways provided by your ISP.          |  |  |

#### 3.5.3 DHCPC Status:

#### If you enable DHCP mode, you can check the status by clicking DHCPC Status.

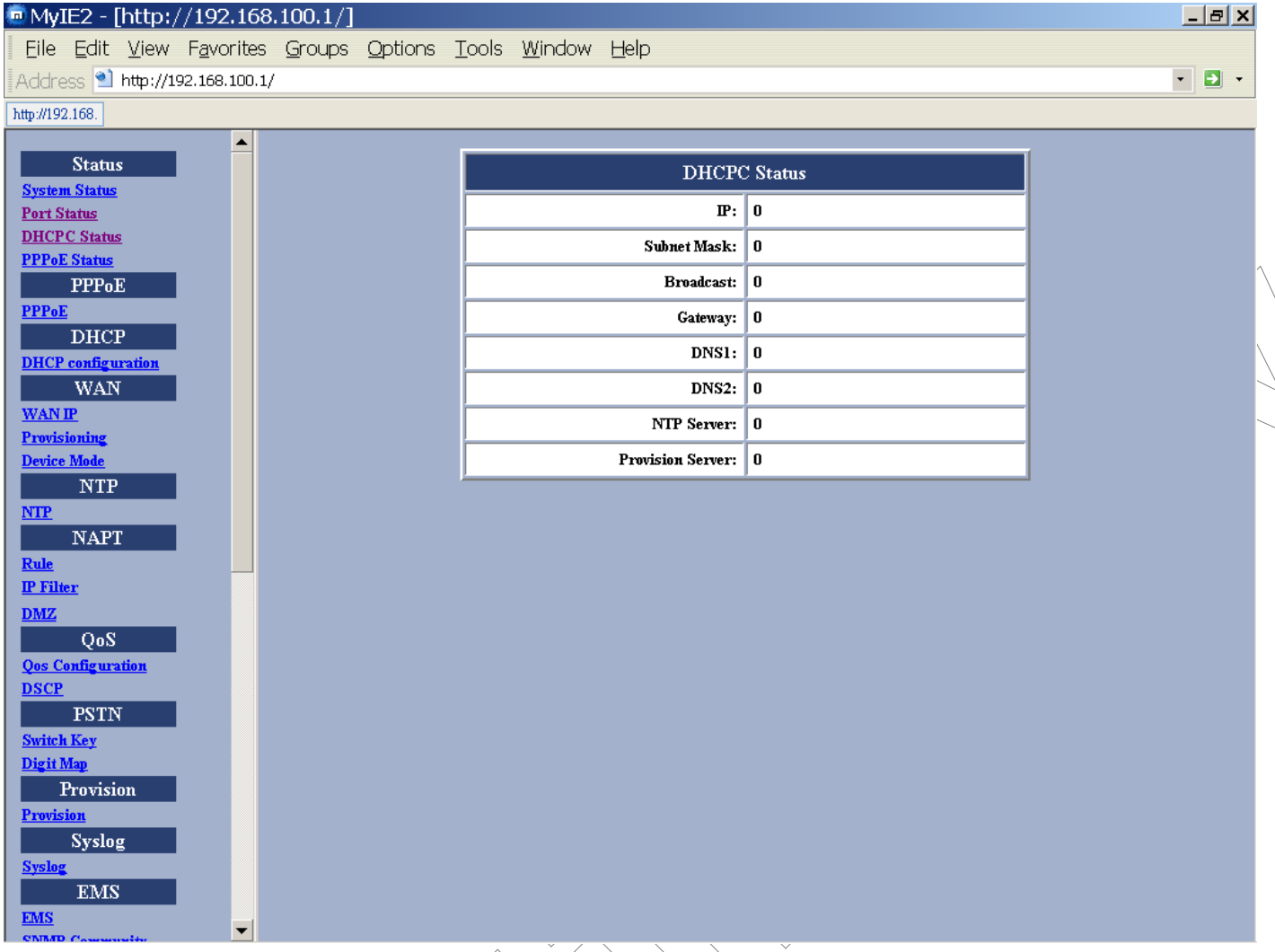

| Item             | Description                                                     |
|------------------|-----------------------------------------------------------------|
| IP               | The IP Address of the ViP 3001 and 3002 Voice Gateways.         |
| Subnet Mask      | The Subnet Mask of the ViP 3001 and 3002 Voice Gateways.        |
| Broadcast        | The broadcast IP of the ViP 3001 and 3002 Voice Gateways.       |
| Gateway          | The Gateway Address of the ViP 3001 and 3002<br>Voice Gateways. |
| DNS1             | The IP Address of Domain Name Server.                           |
| DNS2             | The IP Address of Domain Name Server.                           |
| NTP Server       | The IP Address of NTP Server.                                   |
| Prevision Server | The IP Address of Prevision Server.                             |

#### 3.5.4 **PPPoE Status:**

If you enable **PPPoE** mode, you can check the status by clicking **PPPoE Status**.

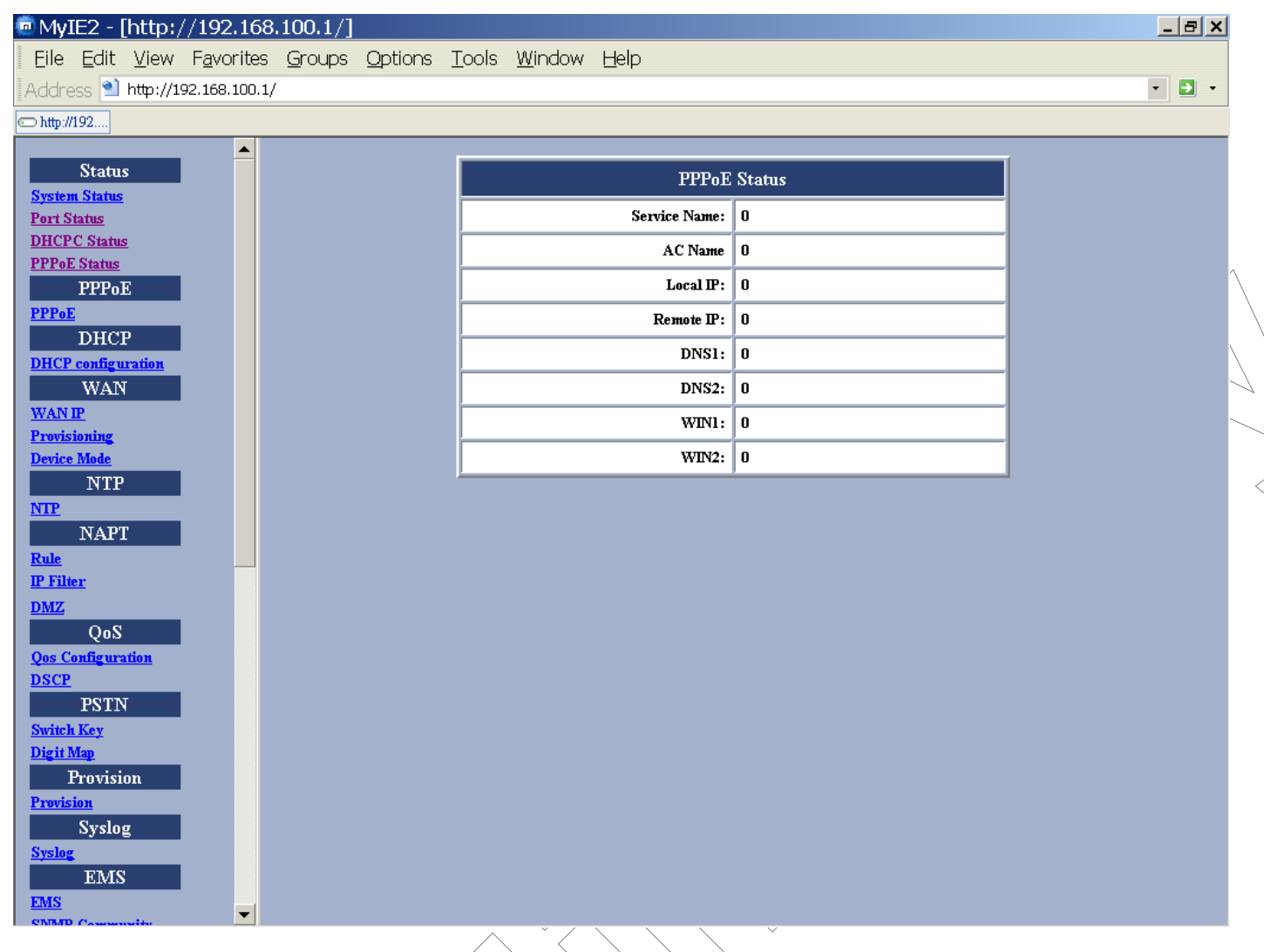

|                 | Item          | Description                             |
|-----------------|---------------|-----------------------------------------|
| ŝ               | Service Name  | Specifies different service group name. |
|                 | AC Name       | Indicates to use specific server.       |
| ]               | Local IP      | The Client IP Address.                  |
| ]               | Remote IP     | The Server IP Address.                  |
|                 | DNS1          | The IP Address of Domain Name Server.   |
|                 | DNS2          | The IP Address of Domain Name Server.   |
|                 | WIN1          | The IP Address of WIN Server.           |
| $\sim$ $\angle$ | WIN2          | The IP Address of WIN Server.           |
|                 |               |                                         |
|                 | $\rightarrow$ |                                         |

#### 3.5.5 **PPPoE Configuration**:

If you select **PPPoE** to get WAN IP Address of the ViP 3001 and 3002 Voice Gateways, you need to enter the **User name** and **Password** provided by your ISP.

| 🧓 My          | IE2 -                     | [http:/      | //192.168          | .100.1/] |                 |               |                |       |       |             |   | _ 8 X | 1           |
|---------------|---------------------------|--------------|--------------------|----------|-----------------|---------------|----------------|-------|-------|-------------|---|-------|-------------|
| Eile          | <u>E</u> dit              | <u>V</u> iew | F <u>a</u> vorites | Groups   | <u>O</u> ptions | <u>T</u> ools | <u>W</u> indow | Help  |       |             |   |       |             |
| Addr          | ess 횐                     | http://1     | 92.168.100.1/      |          |                 |               |                |       |       |             |   | - 🛃 - |             |
| http://19     | 2.168.                    |              |                    |          |                 |               |                |       |       |             |   |       | 1           |
|               |                           |              |                    |          |                 | _             |                |       |       |             | _ |       |             |
|               | Statu                     | S            |                    |          |                 |               |                | PPPo  | E Coi | nfiguration |   |       |             |
| <u>Syste</u>  | <u>m Status</u><br>Status | Ł            |                    |          |                 |               |                | Ucorr |       | 1224        |   |       |             |
| DHCI          | C Statu                   | <u>s</u>     |                    |          |                 |               |                | USEII | ame.  | 1234        | , |       | 2           |
| PPPo          | <u>E Status</u>           |              |                    |          |                 |               |                | Passw | word: | *****       |   |       | $  \rangle$ |
|               | PPPo                      | E            |                    |          |                 |               |                | 0     | κl    | Cancel      |   |       |             |
| PPPo.         | E<br>DUC                  | n            |                    |          |                 |               |                |       |       |             | J |       | ( )         |
| DHC           | configu                   | r<br>tration |                    |          |                 |               |                |       |       |             |   |       | $\sim$      |
|               | WAN                       | 1            |                    |          |                 |               |                |       |       |             |   |       |             |
| WAN           | P                         |              |                    |          |                 |               |                |       |       |             |   |       |             |
| Provi         | <u>sioning</u>            |              |                    |          |                 |               |                |       |       |             |   |       |             |
| Devic         | e <u>Mode</u><br>NTTT     | )            |                    |          |                 |               |                |       |       |             |   |       |             |
| NTP           | NIL                       |              |                    |          |                 |               |                |       |       |             |   |       |             |
|               | NAP                       | Г            |                    |          |                 |               |                |       |       |             |   |       |             |
| Rule          |                           |              |                    |          |                 |               |                |       |       |             |   |       |             |
| <u>IP Fil</u> | <u>ter</u>                |              |                    |          |                 |               |                |       |       |             |   |       |             |
| DMZ           | 0.0                       | _            |                    |          |                 |               |                |       |       |             |   |       |             |
| 0.000         | QoS                       |              |                    |          |                 |               |                |       |       |             |   |       |             |
| DSCH          | )<br>)<br>)               | auon         |                    |          |                 |               |                |       |       |             |   |       |             |
|               | PSTN                      | v            |                    |          |                 |               |                |       |       |             |   |       |             |
| Swite         | <u>h Key</u>              |              |                    |          |                 |               |                |       |       |             |   |       |             |
| Digit         | <u>Map</u>                |              |                    |          |                 |               |                |       |       |             |   |       |             |
| Provid        | Provisi                   | lon          |                    |          |                 |               |                |       |       |             |   |       |             |
| TTOVE         | Sysla                     | σ            |                    |          |                 |               |                |       |       |             |   |       |             |
| Syslo         |                           |              |                    |          |                 |               |                |       |       |             |   |       |             |
|               | EMS                       | S            |                    |          |                 |               |                |       |       |             |   |       |             |
| EMS           |                           |              | -                  |          |                 |               |                |       |       |             |   |       |             |

DHCP

#### 3.5.6 DHCP Configuration

If the device mode is gateway mode, we support DHCP Server on LAN side. You can set the Status, Last IP and Mode etc. on this page. After you make the settings, click **OK** for the settings to immediately take effect.

| MyIE2 - [http://192.168.100.1/]                           |                  |                    | <u>_ 8 ×</u> |  |  |  |  |
|-----------------------------------------------------------|------------------|--------------------|--------------|--|--|--|--|
| Eile Edit View Favorites Groups Options Tools Window Help |                  |                    |              |  |  |  |  |
| Address 🖄 http://192.168.100.1/                           |                  |                    | ▼ <b>●</b> ▼ |  |  |  |  |
| 📼 http://192                                              |                  |                    |              |  |  |  |  |
| ▲<br>Status                                               | Dł               | ICP Configuration  |              |  |  |  |  |
| Port Status                                               | Status           | © Enable O Disable |              |  |  |  |  |
| DHCPC Status<br>PPPaF Status                              | First IP         | 192.168.0.2        |              |  |  |  |  |
| PPPoE                                                     | Last IP          | 192.168.0. 11      |              |  |  |  |  |
| DHCP                                                      | Mode             | C Auto 💿 Manual    |              |  |  |  |  |
| DHCP configuration                                        | Default Gateway  | 192.168.0.1        |              |  |  |  |  |
| WAN<br>WAN IP                                             | DNS              | 192.168.0.1        |              |  |  |  |  |
| Provisioning<br>Device Mode                               | Domain           | .com.tw            |              |  |  |  |  |
| NTP                                                       | Least time       | 86400              |              |  |  |  |  |
| NAPT                                                      |                  | OK Cancel          |              |  |  |  |  |
| Rule                                                      | <u> </u>         |                    |              |  |  |  |  |
| <u>IP FINER</u><br>DMZ                                    |                  |                    |              |  |  |  |  |
| QoS                                                       |                  |                    |              |  |  |  |  |
| <u>Qos Configuration</u><br>DSCP                          |                  |                    |              |  |  |  |  |
| PSTN                                                      |                  |                    |              |  |  |  |  |
| Switch Key<br>Digit Map                                   |                  |                    |              |  |  |  |  |
| Provision                                                 |                  |                    |              |  |  |  |  |
| Syslog                                                    |                  |                    |              |  |  |  |  |
| Syslog                                                    |                  |                    |              |  |  |  |  |
| EMS                                                       |                  |                    |              |  |  |  |  |
|                                                           |                  |                    |              |  |  |  |  |
|                                                           |                  |                    |              |  |  |  |  |
| Figure                                                    | 12 – DHCP Config | uration Window     |              |  |  |  |  |
|                                                           |                  |                    |              |  |  |  |  |

| Item    | Description                                                     |
|---------|-----------------------------------------------------------------|
| Status  | The DHCP Server is enabled or disabled.                         |
| Last IP | The highest IP address that can be assigned by the DHCP server. |

| Mode          | The network settings assigned to the DHCP Client is Auto mode or<br>Manual Mode. In Auto mode, the network settings are from the WAN<br>side. In Manual mode, the network settings are from the user's input in<br>this page. |
|---------------|----------------------------------------------------------------------------------------------------|
| DNS           | You can manually set the value in Manual mode or it takes the value from WAN side in Auto mode.                                                                                                    |
| Domain        | You can manually set the value in Manual mode or it takes the value from WAN side in Auto mode.                                                                                                    |
| Least<br>time | The least time of the DHCP client to holding the network settings. The value is useful in Auto mode.                                                                                                    |
|               |                                                                                                    |

#### WAN Configuration

#### 4.1.7 WAN IP

You can decide the method to obtain the IP address of the VoIP Gateway by selecting one of the following modes. After the Gateway is restarted, the settings you have made will take effect.

| MyIE2 - [http://192.168.100.1/]           |                                  |                  |                                       |
|-------------------------------------------|----------------------------------|------------------|---------------------------------------|
| Eile Edit View Favorites Groups Options I | ools <u>W</u> indow <u>H</u> elp |                  |                                       |
| Address 🖄 http://192.168.100.1/           |                                  |                  | - 🔁 -                                 |
| 📼 http://192                              |                                  |                  | · · · · · · · · · · · · · · · · · · · |
| Status<br>System Status                   | W                                | AN Configuration |                                       |
| Port Status                               | C Static IP Address              |                  | <i>√</i>                              |
| DHCPC Status PPPoE Status                 | IP                               | 192.168.100.1    |                                       |
| PPPoE<br>PPPoE                            | Mask                             | 255.255.255.0    |                                       |
| DHCP<br>DHCP configuration                | Gateway                          | 192.168.100.254  |                                       |
| WAN                                       | DNS 1                            | 192.168.100.1    |                                       |
| WAN IP<br>Provisioning                    | DNS 2                            | 192.168.100.2    |                                       |
| Device Mode<br>NTP                        | © DHCP                           |                  |                                       |
| NTP                                       | O PPPoE                          |                  |                                       |
| NAPT<br>Rule                              |                                  | OK Cancel        |                                       |
| I <u>P Filter</u>                         |                                  |                  |                                       |
| DMZ<br>QoS<br>Qos Configuration<br>DSCP   |                                  |                  |                                       |
| PSTN<br>Switch Key                        |                                  |                  |                                       |
| Digit Map                                 |                                  |                  |                                       |
| Provision<br>Provision                    |                                  |                  |                                       |
| Syslog<br>Syslog                          |                                  |                  |                                       |
| EMS V                                     |                                  |                  |                                       |
|                                           |                                  |                  |                                       |

# **Figure 13 – WAN Configuration Window**

|                           | $\frown$          |                                                         |
|---------------------------|-------------------|---------------------------------------------------------|
| $\langle \langle \langle$ | Item              | Description                                             |
| St<br>A                   | atic IP<br>ddress | The IP address of the WAN side is assigned by the user. |
| II                        |                   | The IP address of the WAN side.                         |
| M                         | lask              | The subnet mask of the WAN side.                        |

| Gateway | The IP address of the Gateway in WAN side.                     |  |  |  |  |
|---------|----------------------------------------------------------------|--|--|--|--|
| DNS1    | The IP Address of the primary Domain Name Server in WAN side   |  |  |  |  |
| DNS2    | The IP Address of the secondary Domain Name Server in WAN side |  |  |  |  |
| DHCP    | The IP Address of the WAN side is assigned by the DHCP server. |  |  |  |  |

#### 4.1.9 Provisioning

If the **Provisioning** is **off**, the TA will block telnet and http access from WAN port, so it would be active in gateway mode.

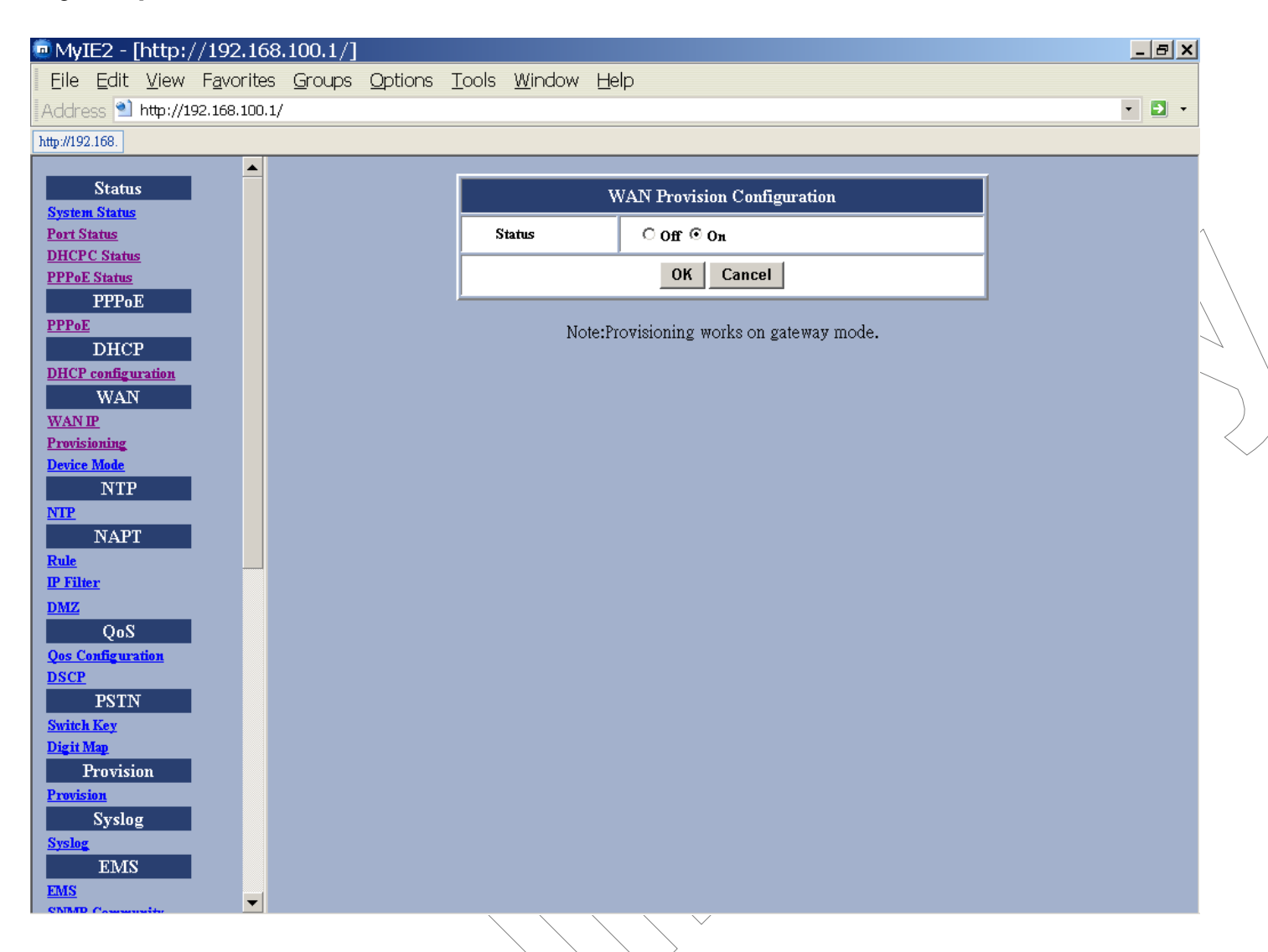

#### Figure 15 - provisioning Configuration Window

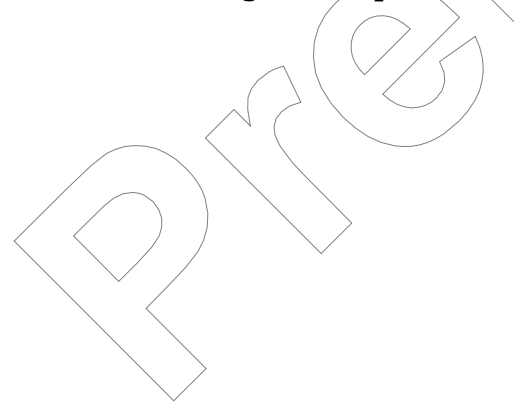

#### 4.1.9 Device Mode

If the **Device Mode** is **Gateway**, NAPT is enabled. On the contrary, it's **Bridge**, NAPT is disabled.

| MyIE2 - [http://192.168.100.1/]           |                                  | _ 8 ×    |
|-------------------------------------------|----------------------------------|----------|
| Eile Edit View Favorites Groups Options I | ools <u>W</u> indow <u>H</u> elp |          |
| Address ٵ http://192.168.100.1/           |                                  | - 🗈 -    |
| 📼 http://192                              |                                  |          |
|                                           |                                  |          |
| Status<br>System Status                   | Device Mode Configuration        |          |
| Port Status                               | Device Mode © Bridge © Gateway   |          |
| DHCPC Status<br>PPDaE Status              | OK Cancel                        | 1        |
| PPPoE                                     |                                  |          |
| PPPoE                                     |                                  |          |
| DHCP                                      |                                  |          |
| WAN                                       |                                  |          |
| WANIP                                     |                                  | <u> </u> |
| Provisioning<br>During Made               |                                  |          |
| NTP                                       |                                  |          |
| NTP                                       |                                  |          |
| NAPT                                      |                                  |          |
| Rule                                      |                                  |          |
| DMZ                                       |                                  |          |
| QoS                                       |                                  |          |
| Qos Configuration                         |                                  |          |
| PSTN                                      |                                  |          |
| Switch Key                                |                                  |          |
| Digit Map                                 |                                  |          |
| Provision                                 |                                  |          |
| Syslog                                    |                                  |          |
| Syslog                                    |                                  |          |
| EMS                                       |                                  |          |
| SNMD Community                            |                                  |          |
|                                           |                                  |          |

#### Figure 16 – Device Mode Configuration Window

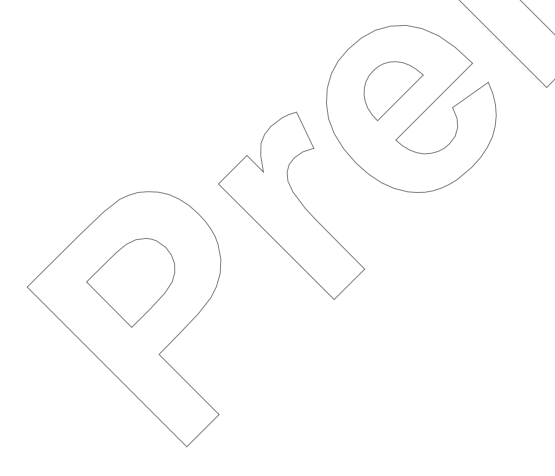

NAPT Configuration

#### **Port Forwarding**

You can add or delete **Port Forwarding Rule** to the device in **Gateway mode**. When the packet goes into the VoIP Gateway, if the port of the packet matches the port of port-forwarding rule, the packet will be forwarded to the private IP address configured of the matched rule.

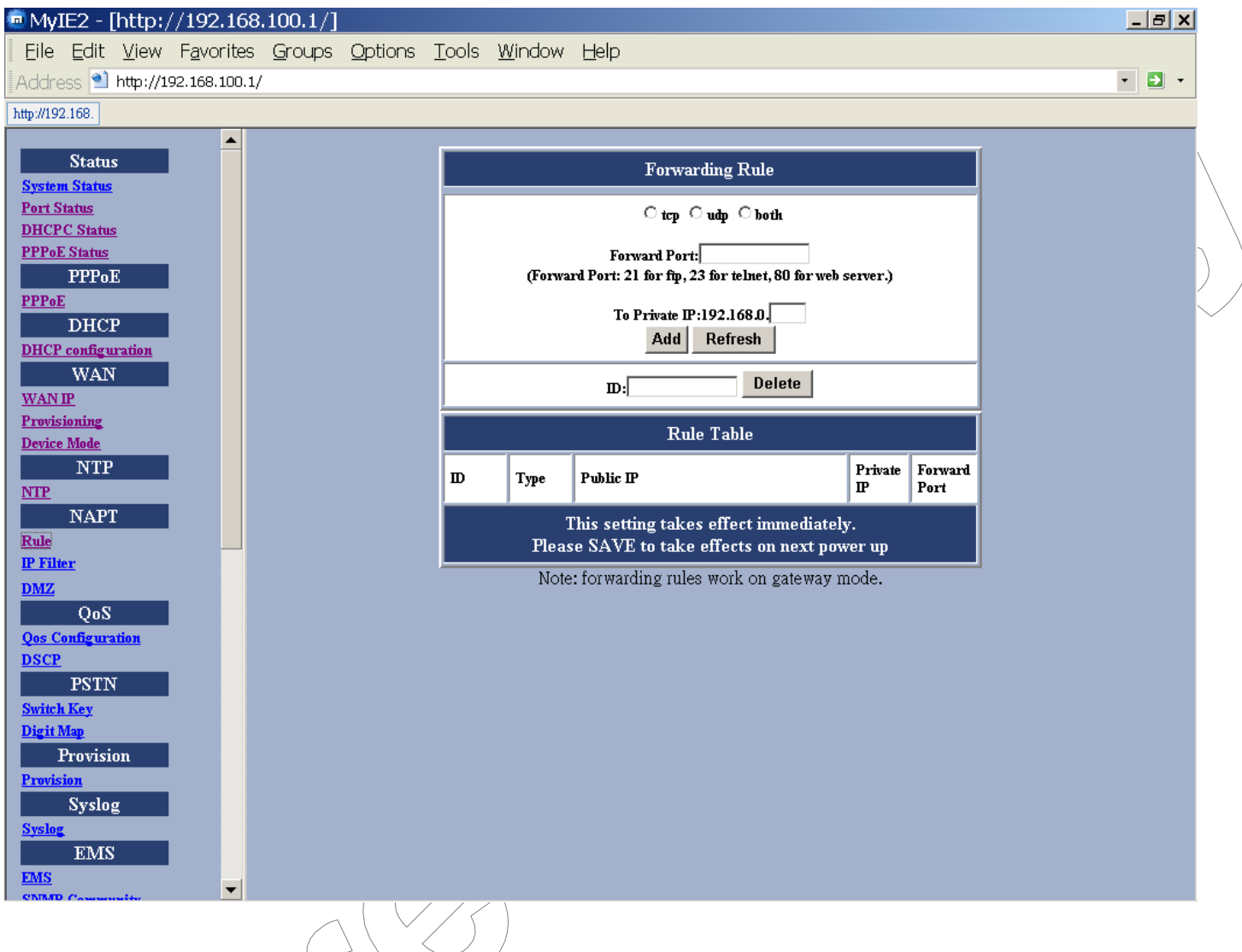

#### Figure 17 – Port Forwarding Rule/Rule Table Window

| $\langle \rangle$ |          |     |                                                                        |
|-------------------|----------|-----|------------------------------------------------------------------------|
|                   | Item     |     | Description                                                            |
| Тср/              | udp/b    | oth | Select if you want to forward the packet based on tcp,<br>udp or both. |
|                   | <u> </u> |     | · · · · · · · · · · · · · · · · ·                                      |

| Forward Port  | The tcp or udp port number for which you want to check against. |
|---------------|-----------------------------------------------------------------|
| To Private IP | The IP Address of the pc in the LAN side is forwarding to.      |
| ID            | The ID of the port forwarding rule is to be deleted.            |

#### **IP** Filter

You can add or delete **IP Filter Rule** to the device in **Gateway mode**. When the packet goes into the VoIP Gateway, the packet will be blocked if the source IP of the packet matches the rule of IP Filter.

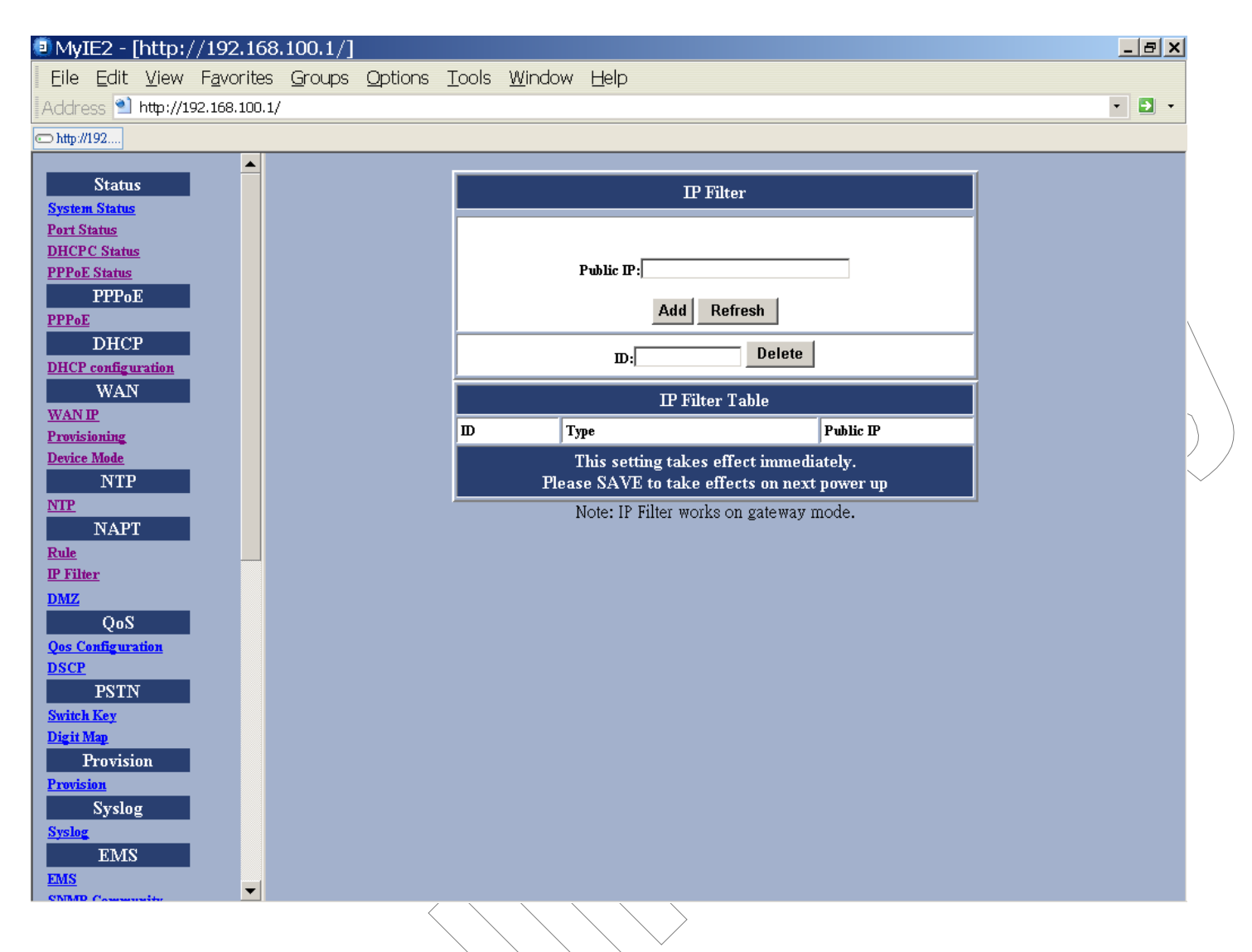

Figure 18 – IP Filter Configuration Window

| Item      | Description                                    |
|-----------|------------------------------------------------|
| Public IP | The Public IP Address is to be filtered.       |
| ID        | The ID of the IP Filter rule is to be deleted. |
|           |                                                |

#### DMZ

You can **enable or disable** DMZ and specify the **IP address** of DMZ in **Gateway mode**. When the packet goes into the VoIP Gateway, the packet will be transferred to the DMZ if packet is not filtered, not port-forwarded, and not matched for the NAPT binding.

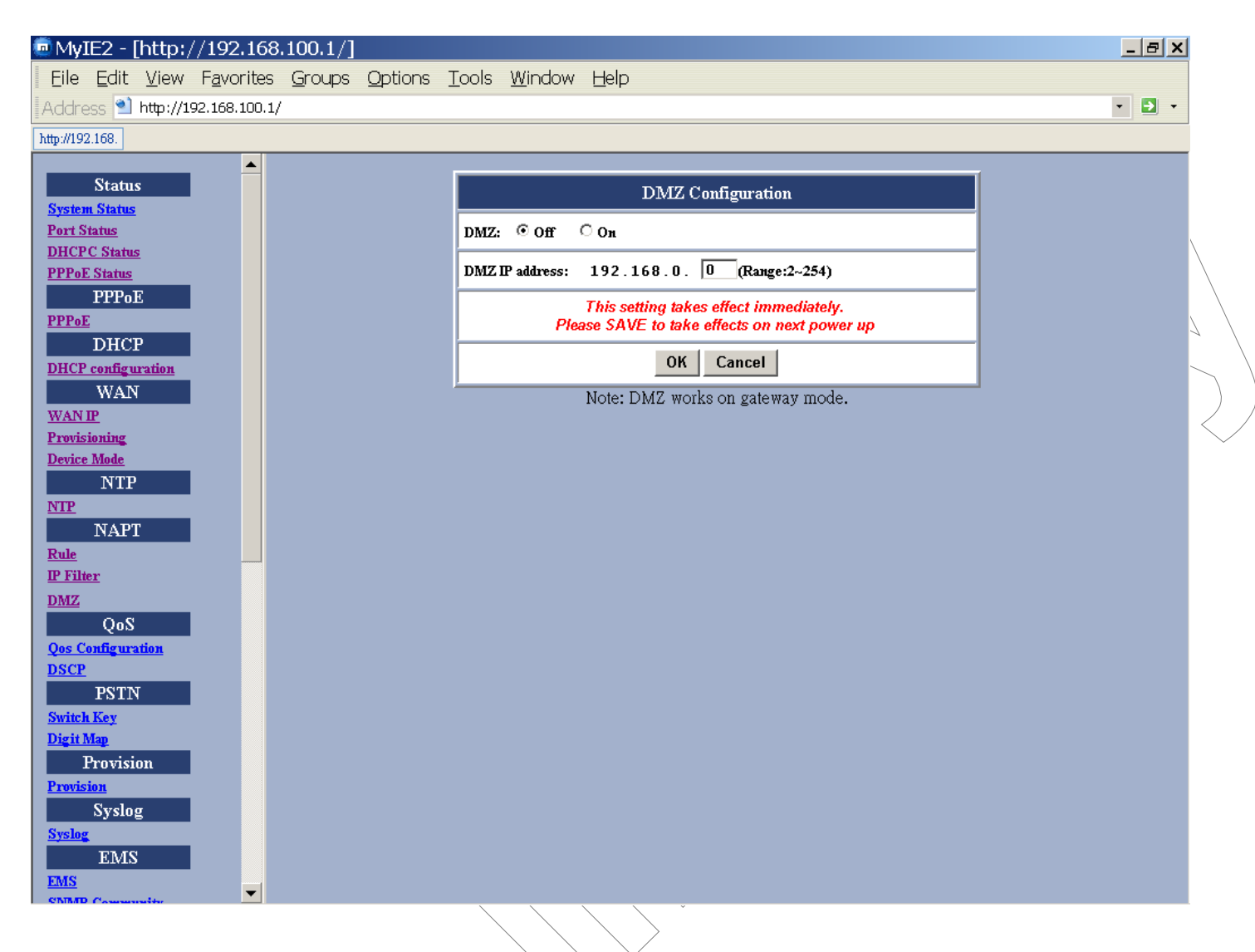

#### Figure 19 – DMZ Configuration Window

| Item           | Description                     |
|----------------|---------------------------------|
| DMZ            | The DMZ is disabled or enabled. |
| DMZ IP address | The IP address of the DMZ.      |
| $\checkmark$   |                                 |

QoS

#### **QoS Configuration**

You can decide the **QoS type** of the packets coming out from the VoIP Gateway. If the type of **QoS** is DiffServ, you can also specify the different values for **Signal DSCP** and **Media DSCP**. Both ToS and DSCP QoS are supported for the VoIP packets sending out from the VoIP Gateway.

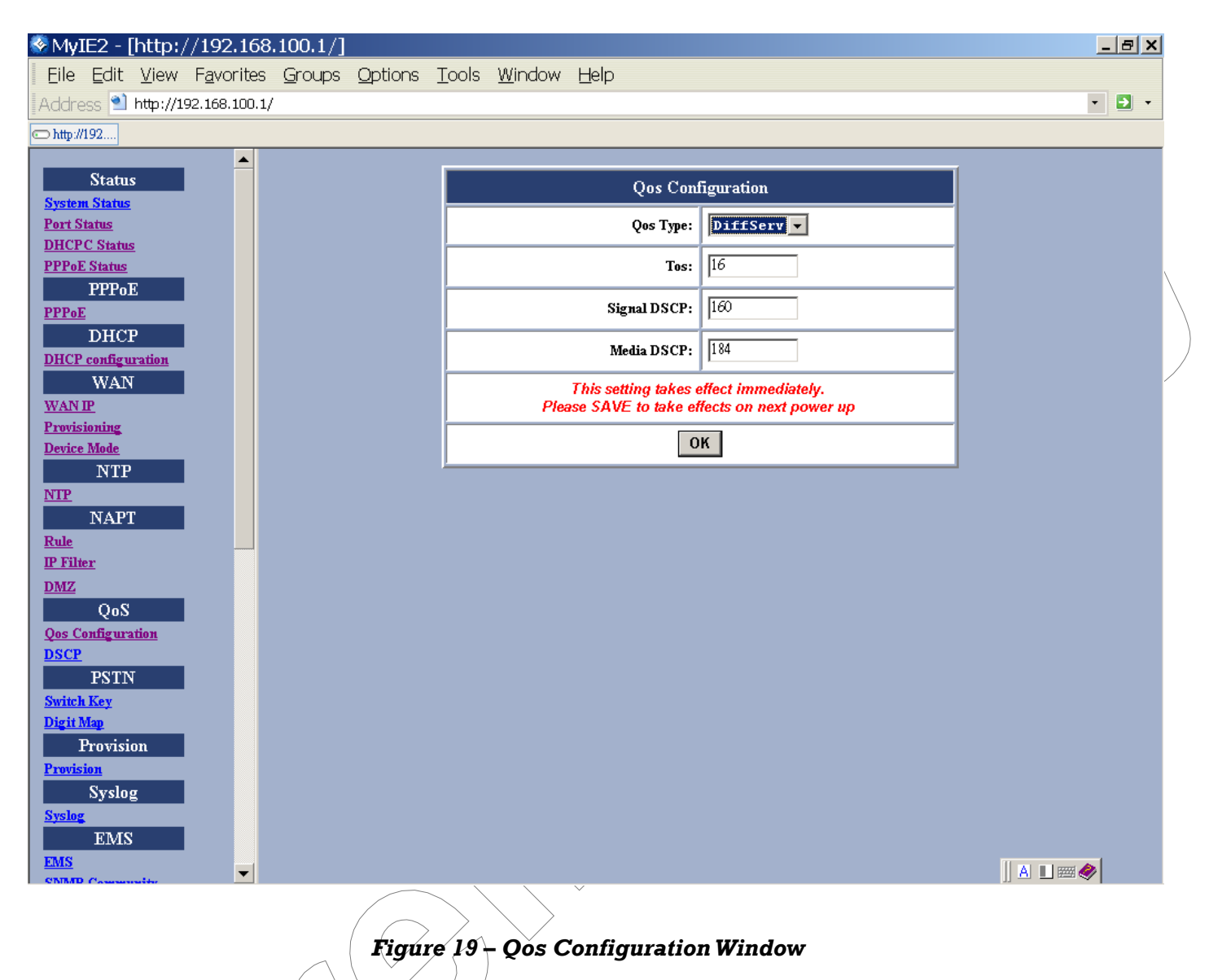

|                   | Item        | Description                                       |
|-------------------|-------------|---------------------------------------------------|
| $\langle \rangle$ | Qos Type    | The type of Qos can be disabled, DiffServ or Tos. |
|                   | Tos         | The value of Tos is usually between $0\sim 15$ .  |
|                   | Signal DSCP | The DSCP value for Signalling traffic.            |

Media DSCP The DSCP value for Media traffic

#### **DSCP Configuration**

You can set the **DSCP mode** to **Trusted** or **Un-Trusted**. This **DSCP mode** of operations is supported for PCs traffic from LAN interface. If it is set to **Trusted Mode**, the TA will preserve DSCP settings from LAN interface. If it is set to **Un-Trusted mode**, the TA will remark to DSCP **DE** before forwarding to Uplink interface.

| 😵 My:    | IE2 - [                  | http:/       | /192.168           | .100.1/]       |                 |               |                |             |           |               |              |   |   | _ | 8 | × |                   |
|----------|--------------------------|--------------|--------------------|----------------|-----------------|---------------|----------------|-------------|-----------|---------------|--------------|---|---|---|---|---|-------------------|
| Eile     | <u>E</u> dit             | <u>V</u> iew | F <u>a</u> vorites | <u>G</u> roups | <u>O</u> ptions | <u>T</u> ools | <u>W</u> indow | Help        |           |               |              |   |   |   |   |   |                   |
| Addre    | ess ٵ                    | 4ttp://19    | 92.168.100.1,      | /              |                 |               |                |             |           |               |              |   |   | • | • | • |                   |
| 🗢 http:/ | /192                     |              |                    |                |                 |               |                |             |           |               |              |   |   |   |   |   |                   |
|          | <b>6</b> 1               |              | <b></b>            |                |                 |               |                |             |           |               |              |   | _ |   |   |   |                   |
| Syster   | Statu:<br>n Status       | 5            |                    |                |                 |               |                | DS          | SCP Co    | onfiguration  | ı            |   |   |   |   |   |                   |
| Port S   | <u>Status</u>            |              |                    |                |                 | DS            | CP Mode        |             | Θт        | rusted OUn-   | Trusted      |   |   |   |   |   |                   |
| DHCF     | C Status                 | Ł            |                    |                |                 |               |                | This settin | a takes   | effect imme   | diately.     |   | - |   |   |   | $\langle \rangle$ |
| PPPol    | <u>E Status</u><br>PPPn1 | 5            |                    |                |                 |               | Ple            | ase SAVE t  | to take e | effects on ne | ext power up | ) |   |   |   |   |                   |
| PPPo     | E                        | -            |                    |                |                 |               |                |             | ок        | Cancel        |              |   |   |   |   |   | /                 |
|          | DHC                      | 2            |                    |                |                 |               |                |             |           |               |              |   | _ |   |   |   | )                 |
| DHCF     | <sup>o</sup> configu     | ration       |                    |                |                 |               |                |             |           |               |              |   |   |   |   | / | )                 |
| WAN      | WAIN                     |              |                    |                |                 |               |                |             |           |               |              |   |   |   |   |   | $\checkmark$      |
| Provis   | sioning                  |              |                    |                |                 |               |                |             |           |               |              |   |   |   |   |   |                   |
| Device   | e Mode                   |              |                    |                |                 |               |                |             |           |               |              |   |   |   |   |   |                   |
| NTP      | NIP                      |              |                    |                |                 |               |                |             |           |               |              |   |   |   |   |   |                   |
|          | NAPI                     |              |                    |                |                 |               |                |             |           |               |              |   |   |   |   |   |                   |
| Rule     |                          |              |                    |                |                 |               |                |             |           |               |              |   |   |   |   |   |                   |
| IP Filt  | <u>ter</u>               |              |                    |                |                 |               |                |             |           |               |              |   |   |   |   |   |                   |
| DMZ      | OnS                      |              |                    |                |                 |               |                |             |           |               |              |   |   |   |   |   |                   |
| Qos C    | onfigura                 | <u>tion</u>  |                    |                |                 |               |                |             |           |               |              |   |   |   |   |   |                   |
| DSCP     |                          | _            |                    |                |                 |               |                |             |           |               |              |   |   |   |   |   |                   |
| Surite   | PSTN                     |              |                    |                |                 |               |                |             |           |               |              |   |   |   |   |   |                   |
| Digit    | <u>Map</u>               |              |                    |                |                 |               |                |             |           |               |              |   |   |   |   |   |                   |
|          | Provisi                  | on           |                    |                |                 |               |                |             |           |               |              |   |   |   |   |   |                   |
| Provis   | sion .                   | _            |                    |                |                 |               |                |             |           |               |              |   |   |   |   |   |                   |
| Syslo    | Syslo                    |              |                    |                |                 |               |                |             |           |               |              |   |   |   |   |   |                   |
|          | EMS                      |              |                    |                |                 |               |                |             |           |               |              |   |   |   |   |   |                   |
| EMS      |                          |              | -                  |                |                 |               |                |             |           |               |              |   |   |   |   |   |                   |
| CARA     | J Commo                  | an i der     |                    |                |                 | _             |                | $\sim$      |           |               |              |   |   |   |   |   |                   |

Figure 20 – DHCP Configuration Window

#### PSTN Configuration

#### Switch Key

. Normally, your telephone will be using VOIP service, except when the VOIP service itself is not available. In this case the phone will be directly connected to the line in order to use the standard PSTN service However, you can force your phone to switch from VoIP mode to PSTN mode by entering a 4-digit PSTN switch key ."0000" is the default value.

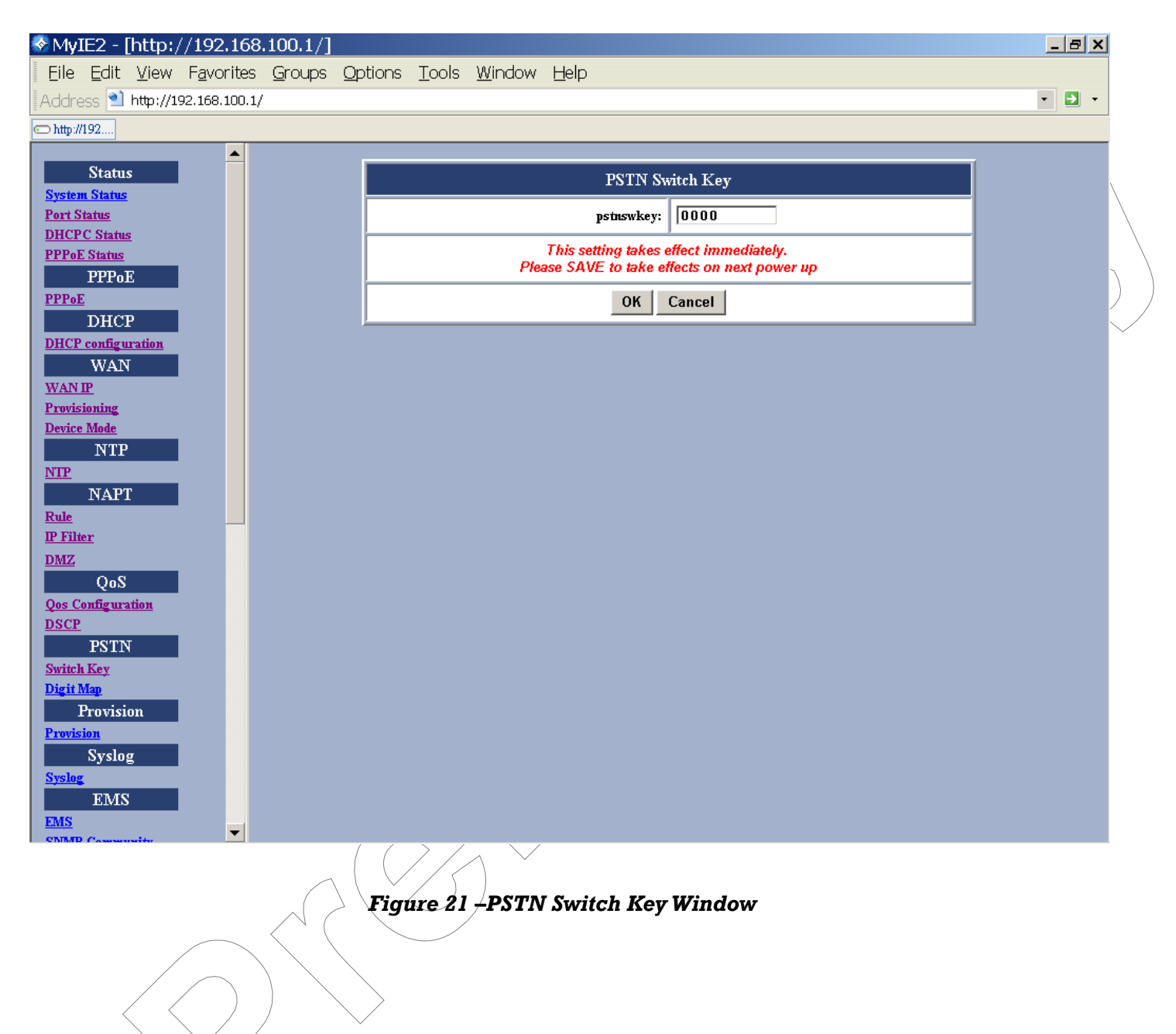

#### **Digit Map**

This function allows user to set up a list of phone numbers with specific prefixes and total lengths. When you dial a number in this list, the phone will not be using the VoIP service but it will be directly connected to the PSTN line.

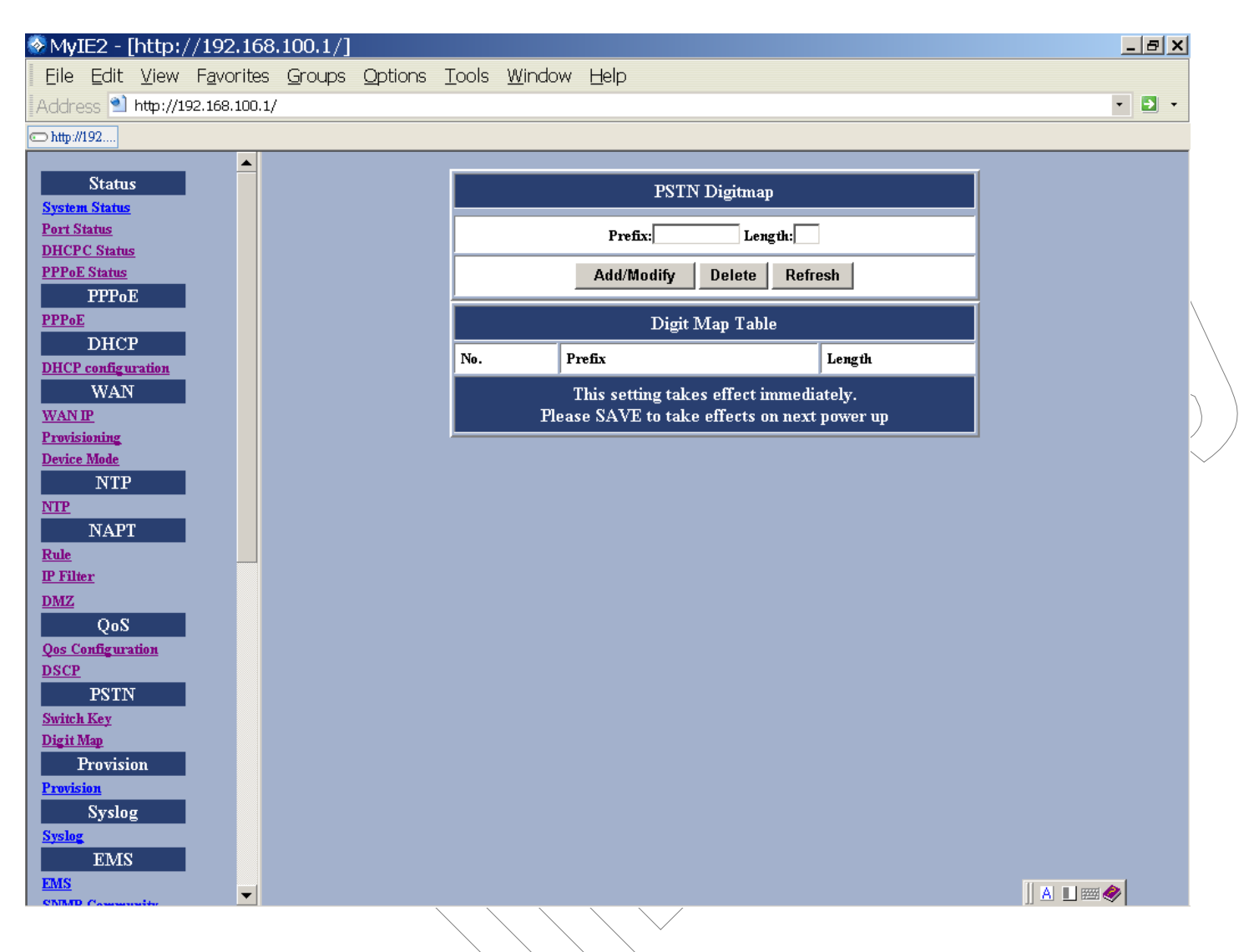

Figure 22 – PSTN Digitmap Window

|   | Item       | Description                                                                                                    |
|---|------------|----------------------------------------------------------------------------------------------------|
| , | Prefix     | Enter the prefix of the telephone number. The maximum length is 5 digits.                                           |
|   | Length     | Enter the total length of the telephone number. The length is ranged from 0~64. "0" means the length is irrelevant. |
|   | Add/Modify | Add or modify your desired prefix and length of the telephone number.                                               |
|   |            |                                                                                                    |

| Delete  | Delete an existing prefix and length of the telephone number<br>from the Digit Map Table |
|---------|------------------------------------------------------------------------------------------|
| Refresh | Press this button will show new changes                                                  |

#### Provisioning Configuration

ViP 3000 Gateways support Provisioning Configuration mechanism to get and set the Gateway configuration parameters. When the Gateway downloads the configuration file from a Provision server, it will compare the downloaded parameters with the existing local parameters. If the former parameters are more recent, the existing local setting parameters will be overwritten and the downloaded parameters will be written into the FLASH memory. This feature sets provision configurations including server address, server port number, group and expiry time. After you make the settings, click **OK** and then **Reset** for the new settings to take effect.

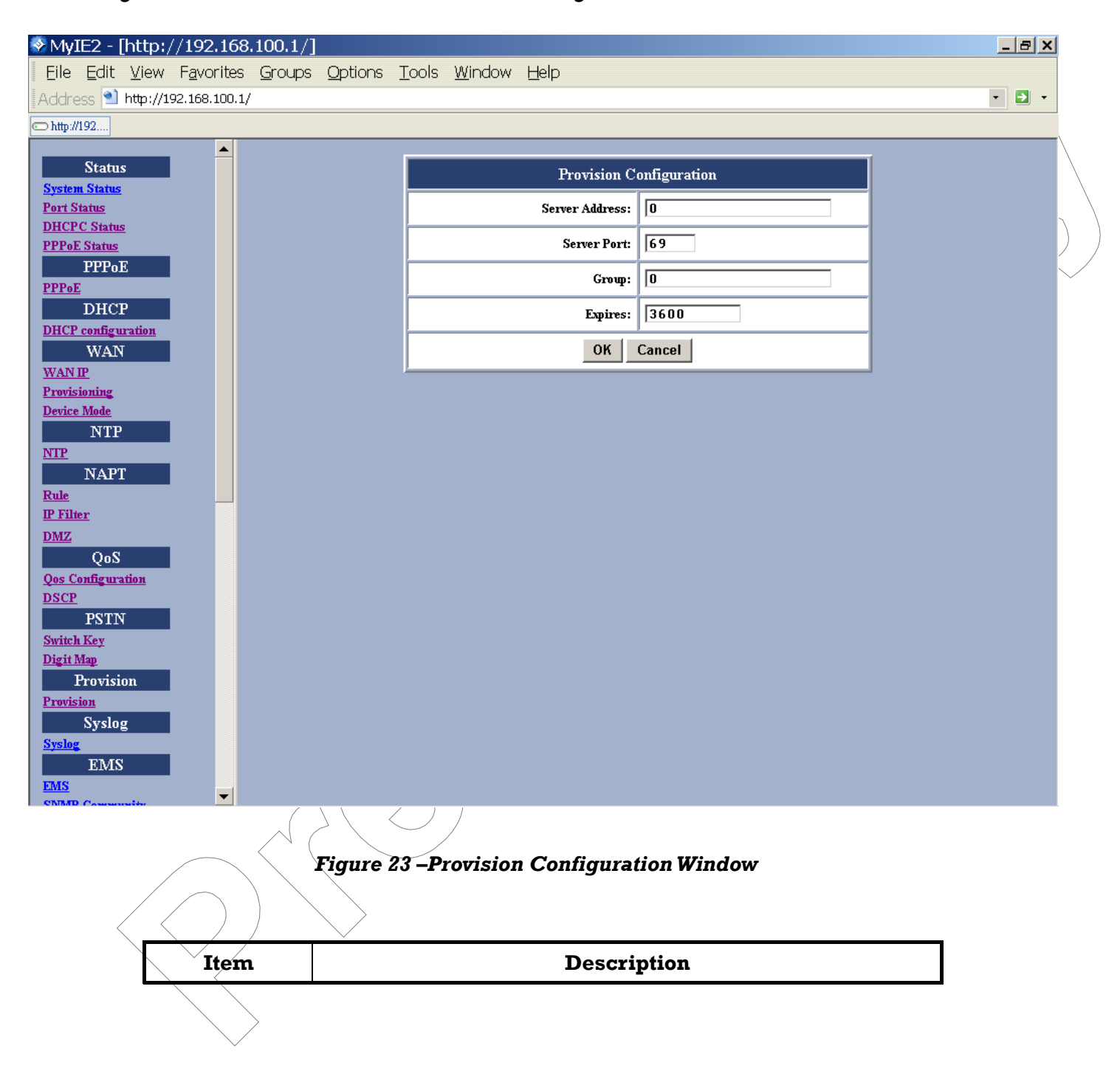

| Server Address | The IP Address of Provision Server. Enter the value provided by your ISP.                                                                              |
|----------------|----------------------------------------------------------------------------------------------------|
| Server Port    | The receiving port number of Provision Server. Enter the value provided by your ISP.                                                                   |
| Group          | Enter the string for different user group. The maximum length is 64. Enter the value provided by your ISP.                                             |
| Expires        | The valid period for this device's IP Address assigned by<br>DHCP server or PPPoE server. The unit is second. Enter the<br>value provided by your ISP. |

#### Syslog Configuration

The ViP 3000 Gateways support **Syslog**. Syslog is used to send UDP packets via Syslog port (514) and keep messages in the Log Server.

| 🗞 MyIE:          | 2 - [http                                                                                                    | //192.168          | .100.1/]       |                 |               |                |                |              |   | <u>_ 8 ×</u> |
|------------------|----------------------------------------------------------------------------------------------------|--------------------|----------------|-----------------|---------------|----------------|----------------|--------------|---|--------------|
| Eile E           | <u>a</u> dit <u>V</u> iew                                                                                                    | F <u>a</u> vorites | <u>G</u> roups | <u>O</u> ptions | <u>T</u> ools | <u>W</u> indow | Help           |              |   |              |
| Address          | ; ٵ http://                                                                                                    | 192.168.100.1/     | •              |                 |               |                |                |              |   | • 🔁 •        |
| 🗢 http://192     | 2                                                                                                    |                    |                |                 |               |                |                |              |   |              |
|                  |                                                                                                    |                    |                |                 |               |                |                |              |   |              |
| System S         | itatus                                                                                                    |                    |                |                 |               |                | Syslog C       | onfiguration |   |              |
| Port Stat        | <u>us</u>                                                                                                    |                    |                |                 |               |                | Server Address | : 0          | 1 |              |
| DHCPC S          | <u>Status</u>                                                                                                    |                    |                |                 |               |                | 6 D            |              | _ |              |
| PPPOE SI         | <u>tatus</u><br>PPoE                                                                                                    |                    |                |                 |               |                | Server Furt    |              |   |              |
| PPPoE            | II OL                                                                                                    |                    |                |                 |               |                | ОК             | Cancel       |   |              |
| D                | HCP                                                                                                    |                    |                |                 |               |                |                |              |   | ( )          |
| DHCP co          | nfiguration                                                                                                    |                    |                |                 |               |                |                |              |   | \<br>\       |
| WANIP            | WAIN                                                                                                    |                    |                |                 |               |                |                |              |   |              |
| Provision        | ung                                                                                                    |                    |                |                 |               |                |                |              |   |              |
| Device M         | lode                                                                                                    |                    |                |                 |               |                |                |              |   | /            |
| NTP              | NTP                                                                                                    |                    |                |                 |               |                |                |              |   |              |
| N                | APT                                                                                                    |                    |                |                 |               |                |                |              |   |              |
| Rule             |                                                                                                    |                    |                |                 |               |                |                |              |   |              |
| IP Filter        |                                                                                                    |                    |                |                 |               |                |                |              |   |              |
| DMZ              | 200                                                                                                    |                    |                |                 |               |                |                |              |   |              |
| Qos Conf         | figuration                                                                                                    |                    |                |                 |               |                |                |              |   |              |
| DSCP             |                                                                                                    | _                  |                |                 |               |                |                |              |   |              |
| P<br>Controls IV | PSTN                                                                                                    |                    |                |                 |               |                |                |              |   |              |
| Digit Ma         | ey<br>D                                                                                                    |                    |                |                 |               |                |                |              |   |              |
| Pro              | ovision                                                                                                    |                    |                |                 |               |                |                |              |   |              |
| Provision        | 1                                                                                                    |                    |                |                 |               |                |                |              |   |              |
| Syslog           | yslog                                                                                                    |                    |                |                 |               |                |                |              |   |              |
| 1373102          | EMS                                                                                                    |                    |                |                 |               |                |                |              |   |              |
| EMS              |                                                                                                    |                    |                |                 |               |                |                |              |   |              |
| COMMD C.         | and the second second s |                    |                | ~               | 2             |                |                |              |   |              |

## Figure 24 – Syslog Configuration Window

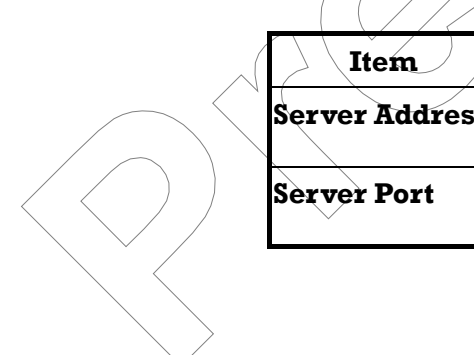

| Item           | Description                               |
|----------------|-------------------------------------------|
| Server Address | Specify the IP Address of Syslog server.  |
| Server Port    | Specify the port number of Syslog server. |

#### EMS Configuration

#### EMS

This VoIP gateway supports EMS management function. Users can set the EMS configuration including Server Address, Server Port, Community and expiration time.

| 💿 My:            | IE2 - [                   | [http:/      | //192.168          | 3.100.1/]         |              |                 |                |                |             | _ 8 × |        |
|------------------|---------------------------|--------------|--------------------|-------------------|--------------|-----------------|----------------|----------------|-------------|-------|--------|
| Eile             | <u>E</u> dit              | <u>V</u> iew | F <u>a</u> vorites | Groups            | Options      | <u>T</u> ools   | <u>W</u> indow | Help           |             |       |        |
| Addre            | ess ٵ                     | http://1     | 92.168.100.1       | ./                |              |                 |                |                |             | • 🖸 • |        |
| 🗇 http://        | /192                      |              |                    |                   |              |                 |                |                |             |       |        |
|                  | Statu                     | s            |                    |                   |              |                 |                | EMS Co         | nfiguration |       | \<br>\ |
| Syster<br>Port S | <u>m Status</u><br>Status |              |                    |                   |              |                 |                | Server Address |             |       |        |
| DHCP             | C Status                  | 5            |                    |                   |              |                 |                |                |             |       |        |
| PPPol            | E Status<br>DDD-T         | 7            |                    |                   |              |                 |                | Server Port    | 63030       |       | ```    |
| PPPol            | E                         | <u>.</u>     |                    |                   |              |                 |                | Community      | private     |       | )      |
| DHCP             | DHCI<br>configu           | P<br>ration  |                    |                   |              |                 |                | Expires        | 3600        |       | $\sim$ |
| WAN              | WAN                       | Γ            |                    |                   |              |                 |                | ОК             | Cancel      |       |        |
| Provis           | ioning                    |              |                    |                   |              |                 |                |                |             |       |        |
| Device           | e Mode                    | _            |                    |                   |              |                 |                |                |             |       |        |
| NTP              | NTP                       |              |                    |                   |              |                 |                |                |             |       |        |
|                  | NAPI                      | [            |                    |                   |              |                 |                |                |             |       |        |
| Rule             |                           |              |                    |                   |              |                 |                |                |             |       |        |
| DMZ              | <u>ter</u>                |              |                    |                   |              |                 |                |                |             |       |        |
|                  | QoS                       |              |                    |                   |              |                 |                |                |             |       |        |
| Qos C            | onfigura                  | <u>ntion</u> |                    |                   |              |                 |                |                |             |       |        |
| DSCP             | PSTN                      | J            |                    |                   |              |                 |                |                |             |       |        |
| Switcl           | h Key                     | `<br>        |                    |                   |              |                 |                |                |             |       |        |
| Digit            | Map                       |              |                    |                   |              |                 |                |                |             |       |        |
| Damaia           | Provisi                   | on           |                    |                   |              |                 |                |                |             |       |        |
| FIOVIS           | Syslos                    | g            |                    |                   |              |                 |                |                |             |       |        |
| Syslog           |                           | -            |                    |                   |              |                 |                |                |             |       |        |
|                  | EMS                       | ;            |                    |                   |              |                 |                |                |             |       |        |
| EMS<br>CNIME     | Comm                      |              | -                  |                   |              |                 |                |                |             |       |        |
|                  |                           |              |                    | /                 |              | $\left \right $ | $\uparrow$     |                |             |       |        |
|                  |                           |              |                    | $\wedge$          | 🔺 Figu       | re 25 ·         | -ÉMS C         | Configuratio   | on Window   |       |        |
|                  |                           |              | $\frown$           | $\langle \rangle$ |              |                 | -              |                |             |       |        |
|                  |                           |              |                    |                   | $\backslash$ |                 |                |                |             |       |        |

| / | Item              | Description                                |
|---|-------------------|--------------------------------------------|
|   | Server<br>Address | Specifies the IP address of EMS server     |
|   | Server Port       | Specifies the Port number of EMS Server    |
|   | Community         | Specifies the Community used to EMS Server |

| Expires | Specifies the valid period of the VoIP gateway managed by |
|---------|-----------------------------------------------------------|
|         | EMS Server. The unit is second.                           |

#### **SNMP Community**

The ViP 3000 Gateways support SNMP agent. Users can use EMS to manage the VoIP Gateway via SNMP protocol. After you make the settings, click **OK** and then **Reset** the device for the settings to take effect.

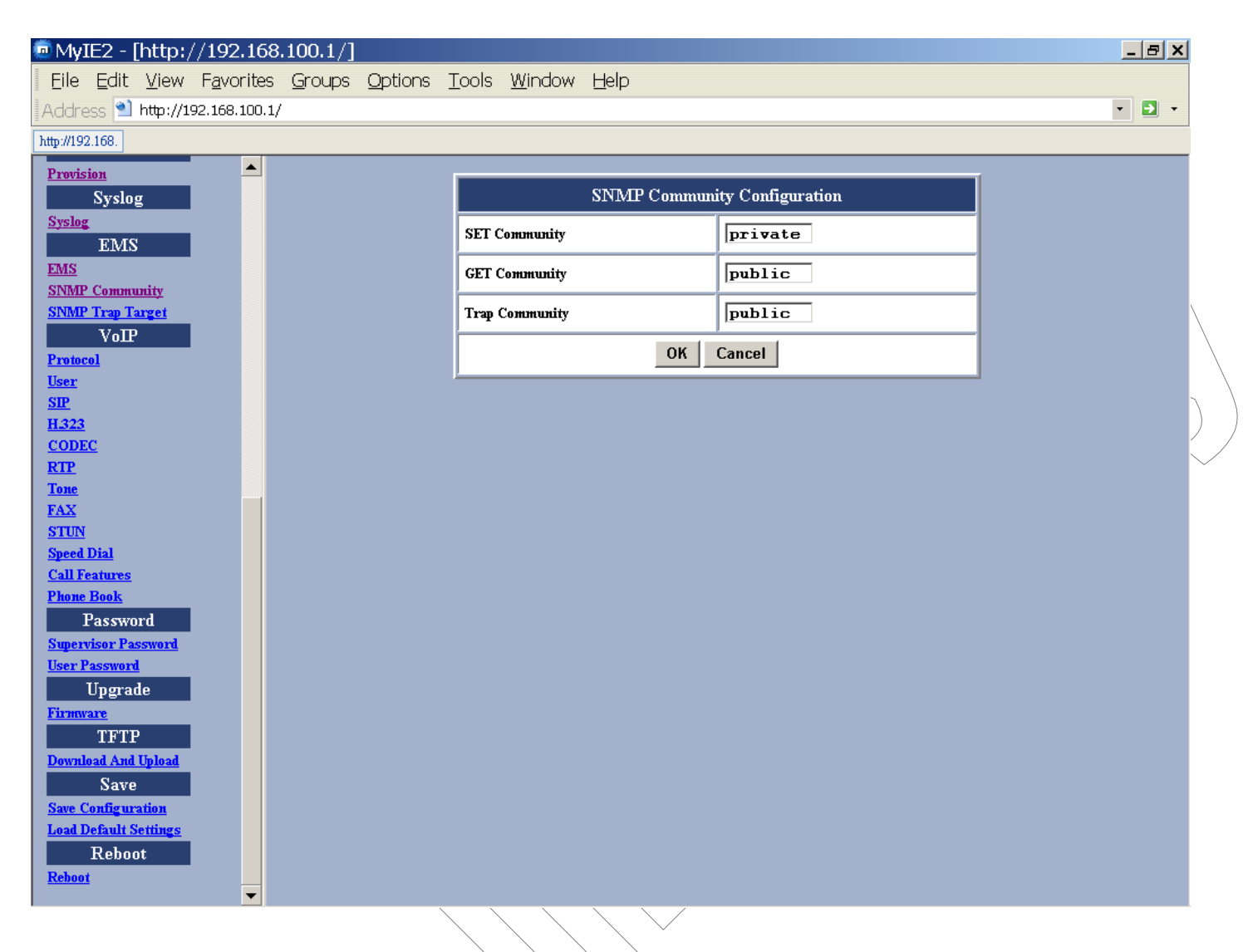

#### Figure 26 – SNMP Community Configuration Window

| Item              | Description                                            |
|-------------------|--------------------------------------------------------|
| Set<br>Community  | The Community is used when the user sets some oids.    |
| Get<br>Community  | The Community is used when the user gets some oids.    |
| Trap<br>Community | The Community is used when the user process the traps. |

#### **SNMP Trap Target**

The ViP 3000 family support 4 Trap targets. You can specify different IP and Port to receive the traps sent from the VoIP Gateway. After you make the settings, click **OK** and then **Reset** the device for the new settings to take effect.

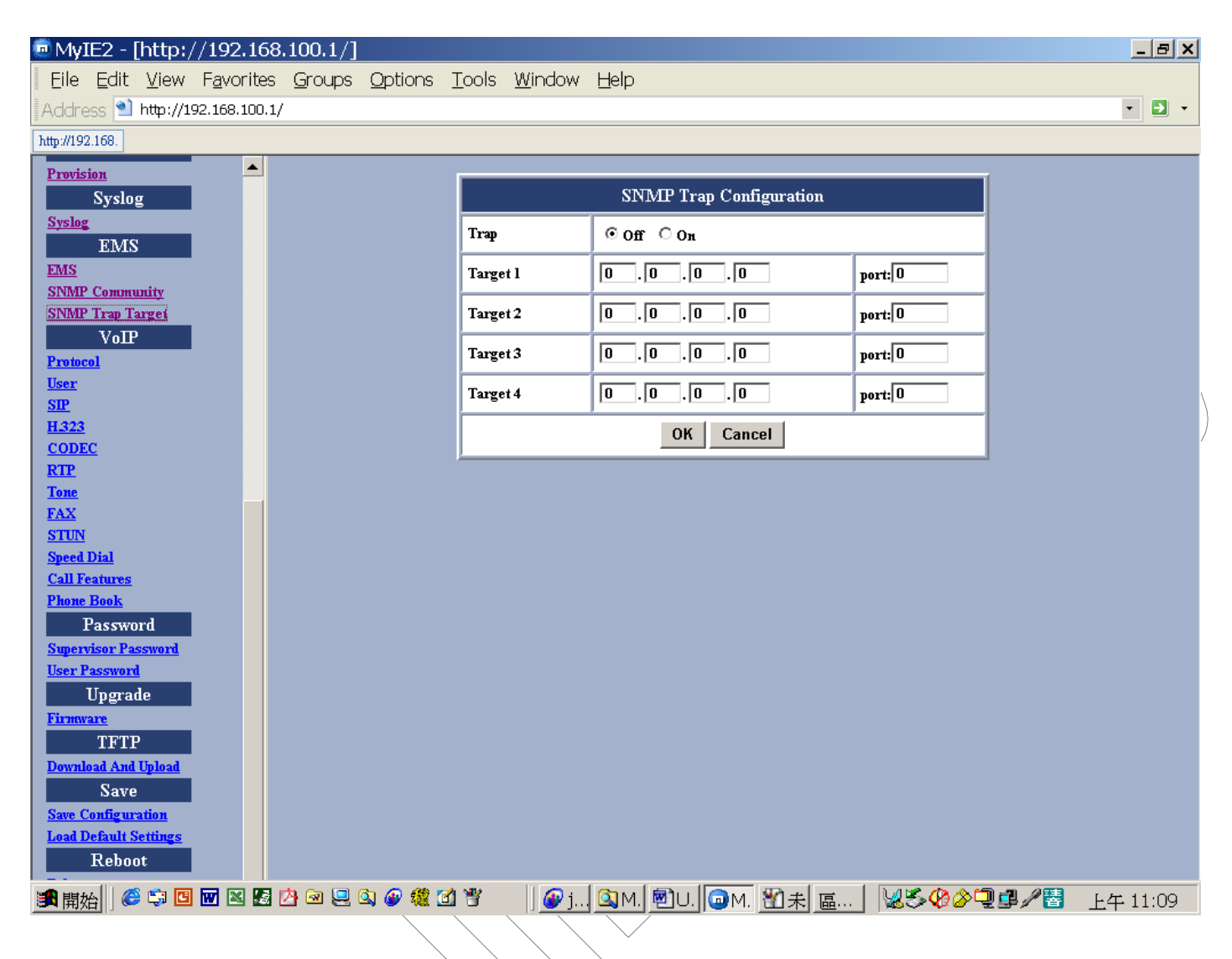

#### Figure 27 - SNMP Trap Configuration Window

|                   | Item | Description                                                              |
|-------------------|------|--------------------------------------------------------------------------|
|                   | Trap | The traps will be sent or not.                                           |
| $\langle \rangle$ | IP   | Specify the IP Address to which the traps of the VoIP Gateway will send. |
|                   | Port | Specify the Port to which the traps of the VoIP Gateway will send.       |

## VoIP Configuration

#### Protocol

This screen allows you to set the protocol you would use,

NOTE : in this release, only H.323 is supported

| Eile Edit View Favorites Groups Options Tools Window Help |                                       |
|-----------------------------------------------------------|---------------------------------------|
| A detrace 🔍 http://102.169.100.1/                         |                                       |
| Addi 655 🖬 http://192.106.100.1/                          | • • •                                 |
|                                                           |                                       |
| Provision VoTP Protocol                                   |                                       |
| Systeg C wasp                                             |                                       |
| EMS                                                       |                                       |
| EMS O SIP                                                 |                                       |
| SNMP Trap Target © H.323                                  |                                       |
| VoIP<br>OK Cancel                                         |                                       |
| <u>User</u>                                               |                                       |
| <u>SIP</u>                                                |                                       |
| H323<br>CODEC                                             | · · · · · · · · · · · · · · · · · · · |
| RTP                                                       |                                       |
| Tone                                                      |                                       |
| STUN                                                      |                                       |
| Speed Dial<br>Call Features                               |                                       |
| Phone Book                                                |                                       |
| Password                                                  |                                       |
| Supervisor Password                                       |                                       |
| Upgrade                                                   |                                       |
| Firmware                                                  |                                       |
|                                                           |                                       |
| Save                                                      |                                       |
| Save Configuration                                        |                                       |
| Load Default Settings Paboat                              |                                       |
| Reboot                                                    |                                       |
|                                                           |                                       |

### Figure 28 – VoIP User Configuration Window

#### User

This screen allows you to configure user information such as username, password and display name. You should obtain these values from your service provider. After entering or changing any settings, click **OK** and then **Reset** for the new settings to take effect.

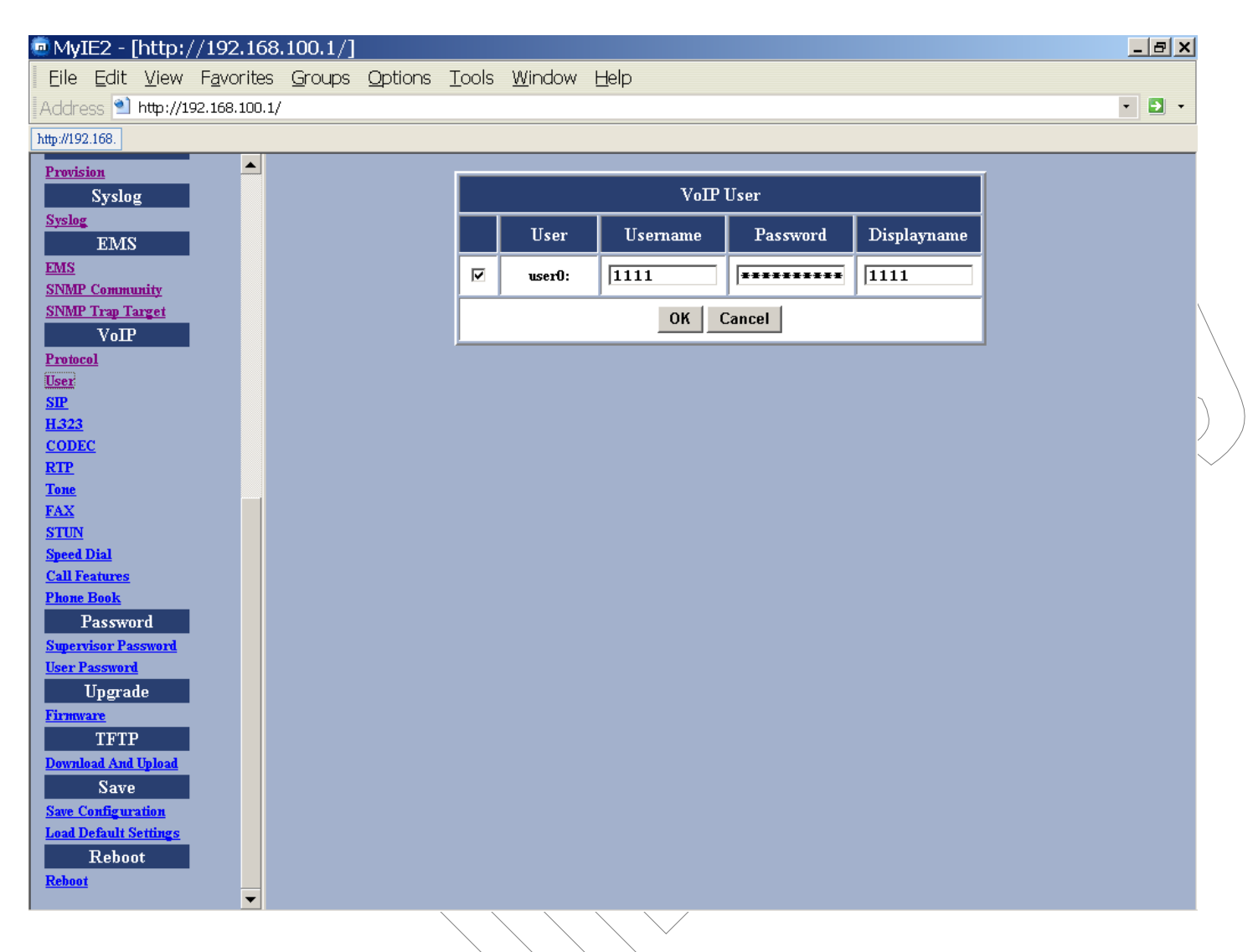

Figure 28 – VoIP User Configuration Window

| Item         | Description                                    |
|--------------|------------------------------------------------|
| Username     | Specifies the name (or phone name) of the user |
| Password     | Specifies the password of the user             |
| Display name | Specifies the displayed user name              |
|              | Item<br>Username<br>Password<br>Display name   |

#### SIP

This screen allows you to make SIP configurations including local port, SIP proxy server address and port number, Registrar server address and port number, expiry time, SIP domain and subject. After you make the settings, click **OK** and then **Reset** for the new settings to take effect.

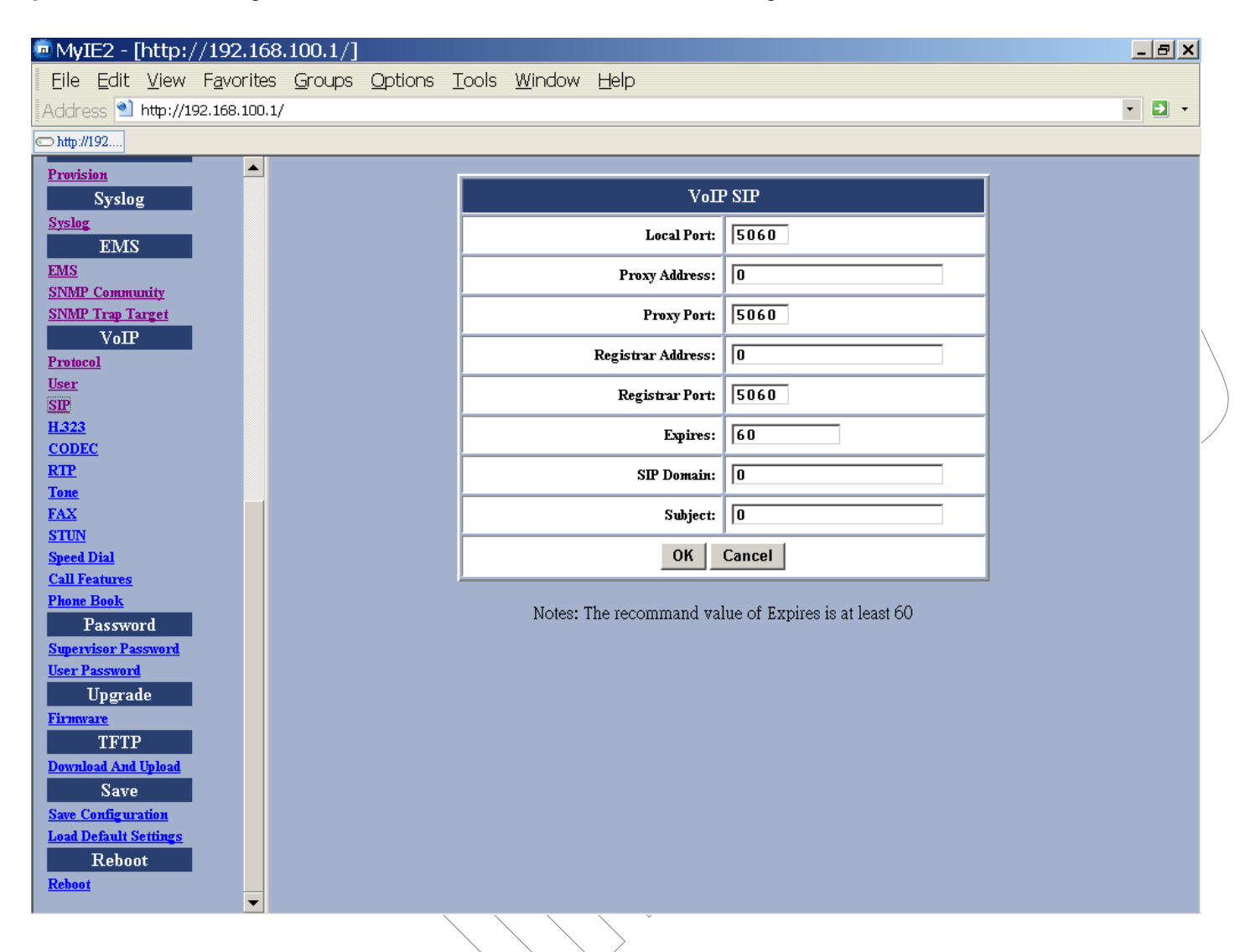

#### Figure 29 – VoIP SIP Configuration Window

|   | Item                  | Description                                                                                          |
|---|-----------------------|----------------------------------------------------------------------------------------------------|
| / | Local Port            | Specifies the port number of the SIP stack. 5060 is the default port number.                         |
| / | Proxy Address         | Specifies the IP address of SIP proxy server                                                         |
|   | Proxy Port            | Specifies the port number of SIP proxy server                                                        |
|   | Registrar<br>Address  | Specifies the IP address of Registrar server. Registrar server is often the same as SIP proxy server |
|   | <b>Registrar Port</b> | Specifies the port number of Registrar server.                                                       |

| Expires    | "Expires" specifies the period (in seconds) that the VoIP<br>Gateway sends Registration message to Registrar server. This<br>is to help check the connection status in case the VoIP<br>Gateway is accidentally disconnected from the Registrar<br>server. |
|------------|----------------------------------------------------------------------------------------------------|
| SIP Domain | Specifies the domain name to which the TA is assigned to by the service provider                                                                                                    |
| Subject    | Specifies the content of the subject header in outgoing<br>INVITE message. This is used to indicate the title of the call.                                                                                                    |

#### н.323

This screen allows you to make H.323 configurations including local port, H.323 Gatekeeper ID, Katekeeper Address and port number, H235 Password for optional, expiry time, Fast Start mode and DTMF signal type. After you make the settings, click **OK** and then **Reset** for the new settings to take effect.

| 😇 MyIE2 - [http:/                                  | /192.168           | 100.1/]        |                 |               |                |              |           |                     |   | _ <del>_</del> × |
|----------------------------------------------------|--------------------|----------------|-----------------|---------------|----------------|--------------|-----------|---------------------|---|------------------|
| Eile Edit <u>V</u> iew                             | F <u>a</u> vorites | <u>G</u> roups | <u>O</u> ptions | <u>T</u> ools | <u>W</u> indow | Help         |           |                     |   |                  |
| Address ٵ http://19                                | 2.168.100.1/       |                |                 |               |                |              |           |                     |   | • • •            |
| ⊡ http://192                                       |                    |                |                 |               |                |              |           |                     |   |                  |
| <u>Provision</u><br>Syslog                         |                    |                |                 |               |                |              | VoIP ]    | H.323               |   |                  |
| Syslog<br>EMS                                      |                    |                |                 |               |                | Loc          | al Port:  | 1720                |   |                  |
| EMS<br>SNMP Community                              |                    |                |                 |               |                | Gateke       | eper ID:  | 0                   |   |                  |
| SNMP Trap Target                                   |                    |                |                 |               |                | Gatekeeper A | ddress:   | 0                   |   | Ì                |
| Protocol                                           |                    |                |                 |               |                | Gatekeep     | er Port:  | 1719                |   |                  |
| User<br>SIP                                        |                    |                |                 |               |                | H235 Pa      | ssword:   | *                   |   | /                |
| H323<br>CODEC                                      |                    |                |                 |               |                | 1            | Expires:  | 60                  |   |                  |
| RTP                                                |                    |                |                 |               |                | Fas          | st Start: | • Enable • Disable  |   |                  |
| <u>Ione</u><br><u>FAX</u>                          |                    |                |                 |               |                |              |           | C InBand            |   |                  |
| <u>STUN</u><br>Speed Dial                          |                    |                |                 |               |                |              |           | C Q931 UserInfo     |   |                  |
| <u>Call Features</u><br>Phone Book                 |                    |                |                 |               |                |              | DTMF:     | ⊙ H245 Alphanumeric |   |                  |
| Password                                           |                    |                |                 |               |                |              |           | C H245 Signal Type  |   |                  |
| <u>Supervisor Password</u><br><u>User Password</u> |                    |                |                 |               |                |              | ок        | Reset               |   |                  |
| Upgrade<br>Firmware                                |                    |                |                 |               |                |              |           |                     | ] |                  |
| TFTP                                               |                    |                |                 |               |                |              |           |                     |   |                  |
| Download And Upload<br>Save                        |                    |                |                 |               |                |              |           |                     |   |                  |
| Save Configuration                                 |                    |                |                 |               |                |              |           |                     |   |                  |
| Reboot                                             |                    |                |                 |               |                |              |           |                     |   |                  |
| <u>Reboot</u>                                      | <b>•</b>           |                |                 |               |                |              |           |                     |   |                  |
|                                                    |                    |                |                 |               |                | $\sim$       |           |                     |   |                  |

Figure 29 – VoIP SIP Configuration Window

| Item                  | Description                                                                                                    |
|-----------------------|----------------------------------------------------------------------------------------------------|
| Local Port            | Specifies the port number of the H.323 stack. 1720 is the default port number.                                   |
| Gatekeeper ID         | Specifies the ID of Gatekeeper, this content will be carried in the H.323 PVT/PST frame for Gatekeeper to check. |
| Gatekeeper<br>Address | Specifies the IP address of Gatekeeper                                                                           |

| Gatekeeper<br>port | Specifies the port number of Gatekeeper, default is 1719.                                                                                                    |
|--------------------|----------------------------------------------------------------------------------------------------|
| H235 Password      | For authentication check, now this function is not available.                                                                                                    |
| Expires            | "Expires" specifies the period (in seconds) that the VoIP<br>Gateway sends Registration message to Registrar server. This<br>is used to maintain the connection between VoIP Gateway and<br>Gatekeeper. |
| Fast Start         | To specify the fax operation mode; Enable is the Fast start mode or Disable is set to Normal start mode.                                                                                                |
| DTMF               | Specifies the DTMF signal types.                                                                                                    |

#### CODEC

This screen allows you to set CODEC configurations including Codec Rate, Preferred Codec, and VAD. After making any setting, click **OK** and then **Reset** for the new settings to take effect.

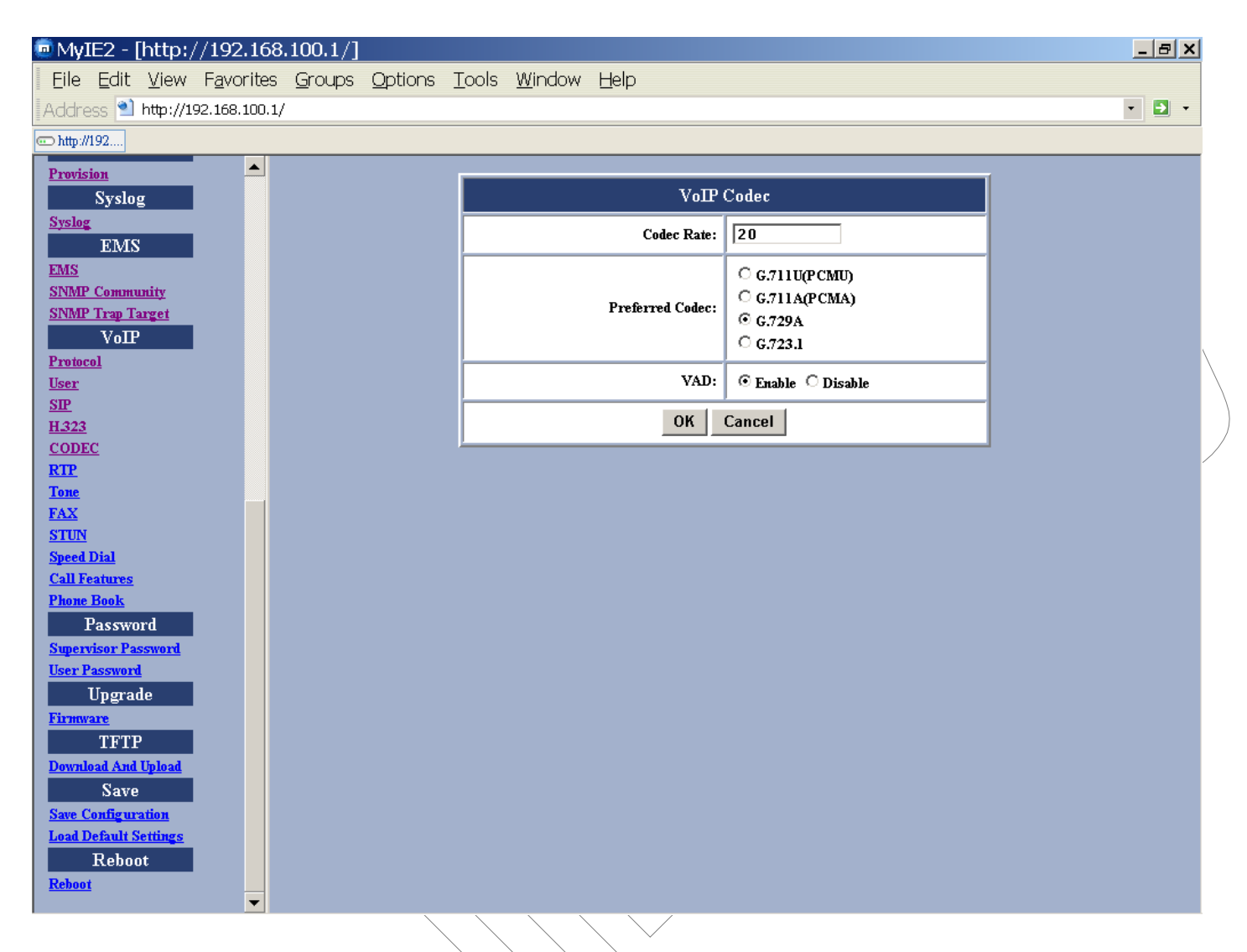

#### Figure 30 – VoIP Codec Configuration Window

|   | ~                         |                                                                               |
|---|---------------------------|-------------------------------------------------------------------------------|
|   | Item                      | Description                                                                   |
| / | CODEC Rate                | "CODEC rate" specifies how long to send a voice packet(RTP), in milliseconds. |
|   |                           | G.711u/A: from 10 to 40 ms in 10 ms increment, default is 20ms.               |
|   | $\langle \langle \rangle$ | G.729: from 10 to 80 ms, in 10ms increment, default is 20 ms.                 |
|   |                           | G.723.1: from 30 to 90 ms, in 30ms increment, default is 30 ms.               |
|   | Preferred                 | To specify the preferred method of voice compression.                         |

| CODEC |                                                                                                    |
|-------|----------------------------------------------------------------------------------------------------|
| VAD   | Voice Activity Detection feature.                                                                                                    |
|       | Enabled: sending the silent packets while the user is no speaking. This will save the bandwidth but cause the time delay.                                          |
|       | Disabled: Normal RTP packet is sent no matter the user is speaking or not. This will improve the voice quality to be more smoothly but increase more traffic load. |

#### RTP

This page allows the user to set RTP port number. After making any setting, click **OK** and then **Reset** for the new settings to take effect.

| @ MyIE2 - [http://192.168.100.1/]         |                                                                                        | _ <del>_</del> <del>_</del> <del>_</del> × |
|-------------------------------------------|----------------------------------------------------------------------------------------|--------------------------------------------|
| Eile Edit View Favorites Groups Options I | ools <u>W</u> indow <u>H</u> elp                                                       |                                            |
| Address ٵ http://192.168.100.1/           |                                                                                        | - 🔁 -                                      |
| http://192.168.                           |                                                                                        |                                            |
| Provision                                 |                                                                                        |                                            |
| Syslog                                    | VoIP RTP                                                                               |                                            |
| Syslog<br>FMS                             | RTP Port: 13456                                                                        |                                            |
| EMS<br>SNMP Community                     | This setting takes effect immediately.<br>Please SAVE to take effects on part nower up |                                            |
| SNMP Trap Target                          |                                                                                        |                                            |
| VoIP                                      | OK Cancel                                                                              | $\backslash$                               |
| Protocol<br>View                          |                                                                                        |                                            |
| <u>SP</u>                                 |                                                                                        |                                            |
| <u>H323</u>                               |                                                                                        | )                                          |
| CODEC                                     |                                                                                        | )                                          |
| <u>RIP</u><br>Tone                        |                                                                                        | $\sim$                                     |
| FAX                                       |                                                                                        |                                            |
| <u>STUN</u>                               |                                                                                        |                                            |
| Speed Dial                                |                                                                                        |                                            |
| Call reatures<br>Phone Book               |                                                                                        |                                            |
| Password                                  |                                                                                        |                                            |
| Supervisor Password                       |                                                                                        |                                            |
| User Password                             |                                                                                        |                                            |
| Upgrade                                   |                                                                                        |                                            |
| Firmware<br>TTTTD                         |                                                                                        |                                            |
| Download And Unload                       |                                                                                        |                                            |
| Save                                      |                                                                                        |                                            |
| Save Configuration                        |                                                                                        |                                            |
| Load Default Settings                     |                                                                                        |                                            |
| Reboot                                    |                                                                                        |                                            |
|                                           |                                                                                        |                                            |

#### Figure 31 – VoIP RTP Configuration Window

| Item     | Description                                                                       |
|----------|-----------------------------------------------------------------------------------|
| RTP port | Specifies a port number. This port will be used to send and receive voice packets |
|          |                                                                                   |

#### Tone

This page allows the user to configures the ringing pattern and the tones heard during call establishment, (dial, busy, ring back and call waiting tones) and also to set receive and transmit levels,. You can either choose country specific tone or you can freely configure the pattern and the pitch used for each tone. After making any setting, click **OK** and then **Reset** for the new settings to take effect.

| 🖲 My]                | (E2 - [                     | [http:/               | /192.168           | .100.1/]       |                 |               |                |                |                                       | _ 8 ×  |                   |
|----------------------|-----------------------------|-----------------------|--------------------|----------------|-----------------|---------------|----------------|----------------|---------------------------------------|--------|-------------------|
| Eile                 | <u>E</u> dit                | <u>V</u> iew          | F <u>a</u> vorites | <u>G</u> roups | <u>O</u> ptions | <u>T</u> ools | <u>W</u> indow | He             | alp                                   |        |                   |
| Addre                | ess ٵ                       | http://19             | 92.168.100.1/      |                |                 |               |                |                |                                       | • 🗗 •  |                   |
| 🗇 http://            | 192                         |                       |                    |                |                 |               |                |                |                                       |        |                   |
| Provis               | ion                         |                       |                    |                |                 |               |                |                |                                       |        | $\backslash$      |
|                      | Syslo                       | g                     |                    |                |                 |               |                |                | VoIP Tone                             |        |                   |
| <u>Syslog</u>        | EMS                         |                       |                    |                |                 |               | Country To     | nes:           | Custom Specific Tone 💌                | \<br>\ | $\langle \rangle$ |
| EMS                  |                             |                       |                    |                |                 |               | Rx Gain(       | ( <b>dB</b> ): | Custom Specific Tone<br>NORTH AMERICA |        | 7                 |
| <u>SNMP</u>          | <u>' Commu</u><br>' Trap T: | <u>inity</u><br>arget |                    |                |                 |               | Tx Gain(       | (dB):          | CHINA<br>HONG KONG                    | ~<br>  | $\frown$          |
| Protoc               | VoIP                        |                       |                    |                |                 |               | R              | ting:          | 1000,2000                             |        | <                 |
| User                 | .01                         |                       |                    |                |                 |               |                |                |                                       |        |                   |
| <u>SIP</u>           |                             |                       |                    |                |                 |               | Dial T         | one:           |                                       |        |                   |
| <u>H.323</u><br>CODE | r                           |                       |                    |                |                 |               | Busy T         | one:           | 500, 500, 480, 620                    |        |                   |
| RTP                  | <u></u>                     |                       |                    |                |                 |               | Ringback T     | one:           | 1000,2000,440,480                     |        |                   |
| Tone                 |                             |                       |                    |                |                 |               |                |                |                                       |        |                   |
| <u>FAX</u><br>STUN   |                             |                       |                    |                |                 | Ca            | ll Waiting T   | one:           | 500,500,440,0                         |        |                   |
| Speed                | <u>Dial</u>                 |                       |                    |                |                 |               |                |                | OK Cancel                             |        |                   |
| Call Fo              | eatures<br>Baala            |                       |                    |                | <u> </u>        |               |                |                |                                       |        |                   |
| Phone                | Passwo                      | rd                    |                    |                |                 |               |                |                |                                       |        |                   |
| Super                | visor Pa                    | ssword                |                    |                |                 |               |                |                |                                       |        |                   |
| <u>User P</u>        | assword                     | <u> </u>              |                    |                |                 |               |                |                |                                       |        |                   |
|                      | Upgrad                      | de                    |                    |                |                 |               |                |                |                                       |        |                   |
| Firmw                | are<br>TTT                  |                       |                    |                |                 |               |                |                |                                       |        |                   |
| Downle               | oad And                     | Upload                |                    |                |                 |               |                |                |                                       |        |                   |
|                      | Save                        |                       |                    |                |                 |               |                |                |                                       |        |                   |
| Save C               | <u>onfig ur</u>             | <u>ation</u>          |                    |                |                 |               |                |                |                                       |        |                   |
| Load D               | Default S                   | ettings               |                    |                |                 |               |                |                |                                       |        |                   |
| Reboo                | Keboo                       | JL                    |                    |                |                 |               |                |                |                                       |        |                   |
|                      |                             |                       |                    |                |                 |               |                |                |                                       | 4      |                   |
|                      |                             |                       |                    |                |                 | $\frown$      | > \            | < /            |                                       |        |                   |

# Figure 32 – VoIP Tone Configuration Window

| Item    | Description                                              |
|---------|----------------------------------------------------------|
| Rx Gain | Adjusts the receiving audio gain to be higher or lower   |
| Tx Gain | Adjust the transmitting audio gain to be higher or lower |
| Ring    | Sets the ringing cadence (in milliseconds).              |

|                      | <ontime, offtime=""></ontime,>                                                                                                 |
|----------------------|----------------------------------------------------------------------------------------------------|
| Dial Tone            | Sets the dial tone pattern<br><ontime, (in="" freq1,="" freq2<br="" milliseconds),="" offtime="">(in Hz)&gt;</ontime,>         |
| Busy Tone            | Sets the busy tone pattern<br><ontime, (in="" freq1,="" freq2<br="" milliseconds),="" offtime="">(in Hz)&gt;</ontime,>         |
| Ring Back<br>Tone    | Sets the ring back tone pattern<br><ontime, (in="" freq1,="" freq2<br="" milliseconds),="" offtime="">(in Hz)&gt;</ontime,>    |
| Call Waiting<br>Tone | Sets the call waiting tone pattern<br><ontime, (in="" freq1,="" freq2<br="" milliseconds),="" offtime="">(in Hz)&gt;</ontime,> |

#### FAX

This screen allows user to set the port number for sending/receiving T.38 packets. T.38 protocol supports data-resending mechanism in case of any missing data during transmission. After making any setting, click **OK** and then **Reset** for the new settings to take effect.

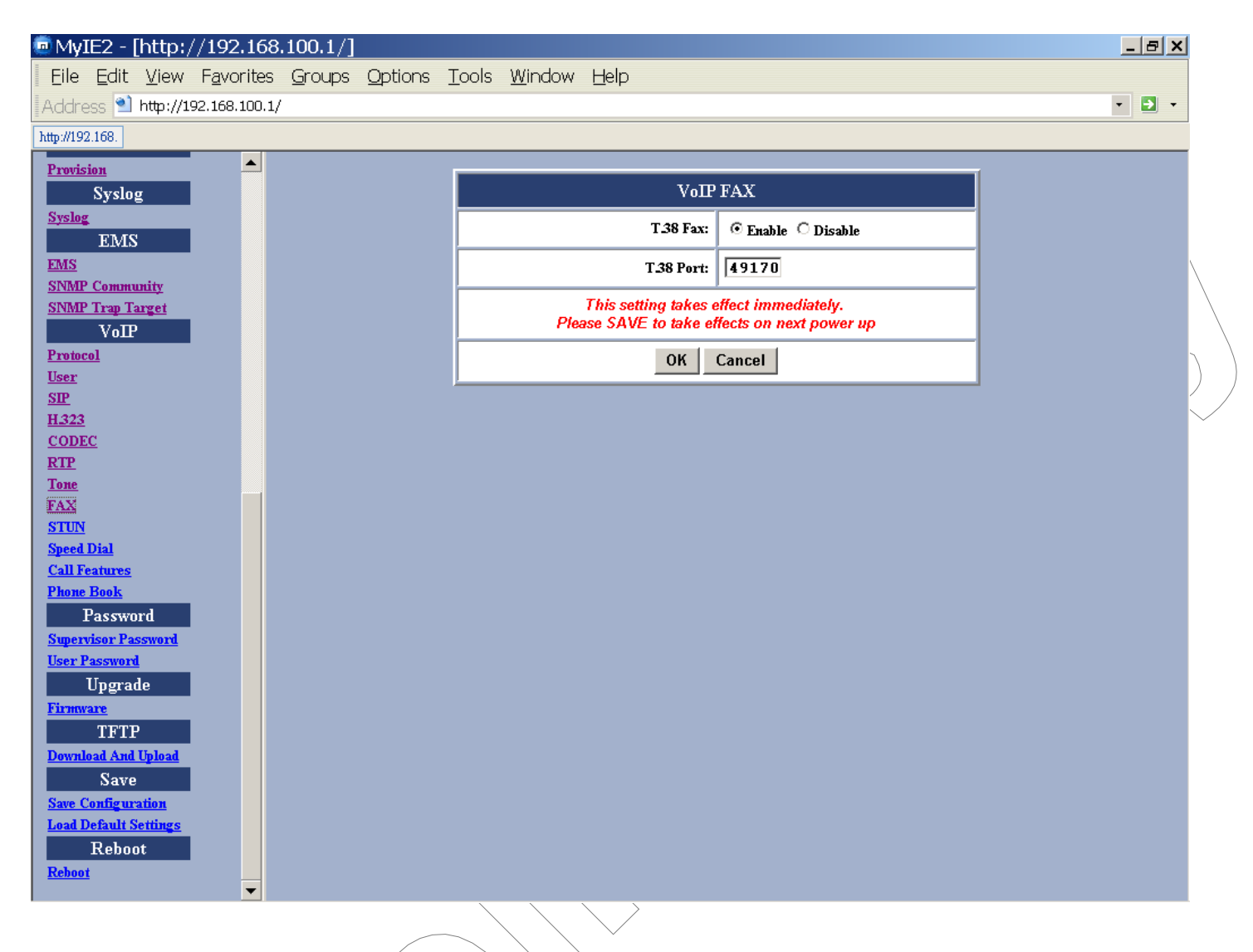

#### Figure 33 – VoIP Fax Configuration Window

| Item      | Description                                                       |
|-----------|-------------------------------------------------------------------|
| T.38 port | Specifies the T.38 port number for sending/receiving T.38 packets |
|           |                                                                   |
|           |                                                                   |

#### STUN

This screen allows user to set NAT address, STUN server address, STUN server port, local port and expiry time. After making any setting, click **OK** and then **Reset** for the new settings to take effect.

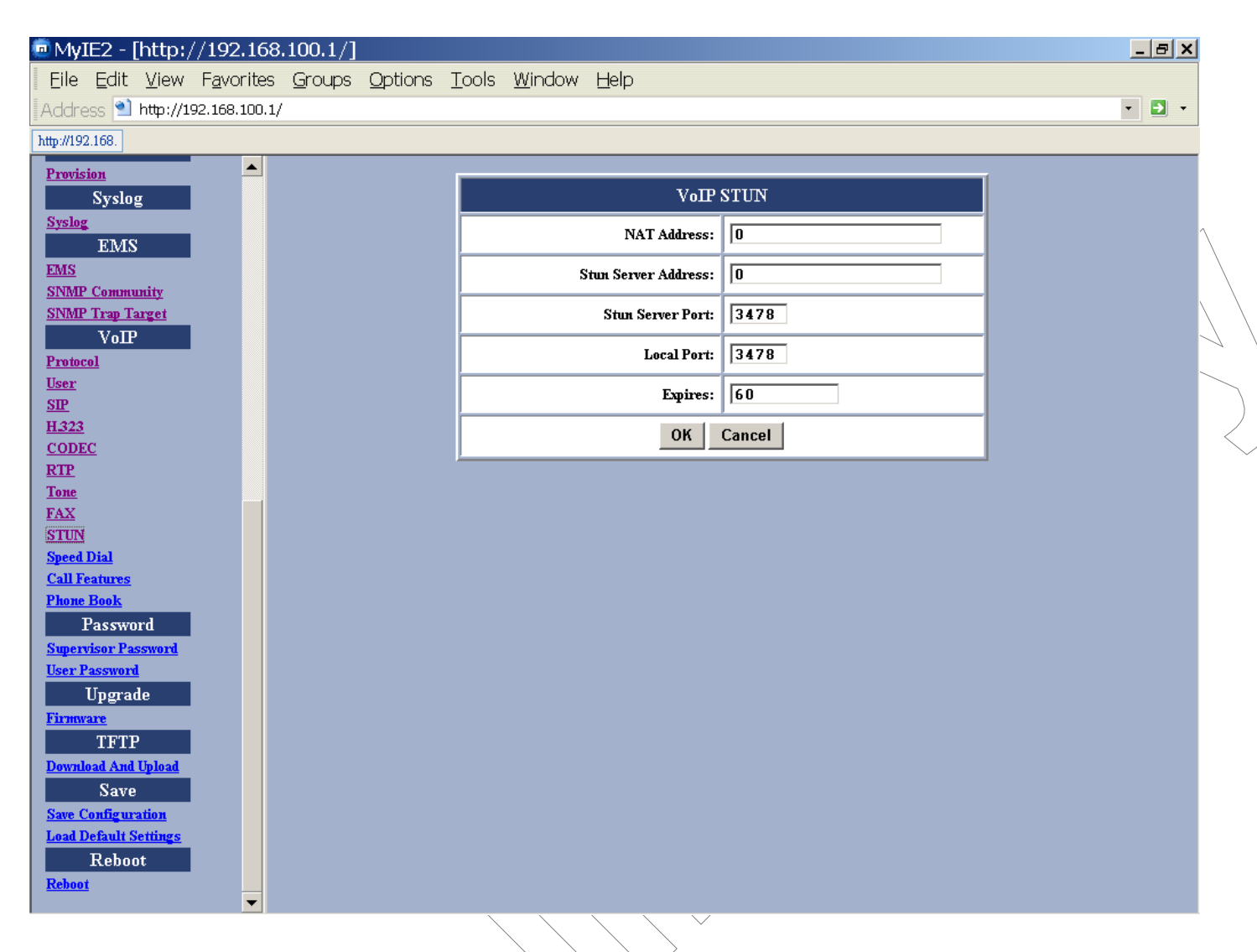

#### Figure 34 - VoIP STUN Configuration Window

| Item                   | Description                                                                                                    |
|------------------------|----------------------------------------------------------------------------------------------------|
| NAT Address            | Statically specifies the IP address of the TA for VoIP if it is installed behind a NAT. The IP address is the WAN side IP address from the NAT device. |
| STUN Server<br>Address | Specifies the IP address of STUN server (Simple Traversal of User Datagram)                                                                            |
| STUN Server<br>Port    | Specifies the port number of STUN server                                                                                                    |

| Local Port | Specifies the local port number of STUN client             |
|------------|------------------------------------------------------------|
| Expires    | "Expires" specifies the period (in seconds) that the VoIP  |
|            | Gateway sends STUN message to STUN server. This is to help |
|            | check the connection status in case the VoIP Gateway is    |
|            | accidentally disconnected from STUN server.                |

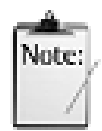

User can dynamically set the IP address for VoIP using STUN. Please set the NAT address to 0 if STUN method is used. Vice versa, if NAT address is used, set the STUN Server Address to 0.

Note

#### Speed Dial

The speed dial is used to set up a list of most frequently used telephone numbers and SIP addresses.

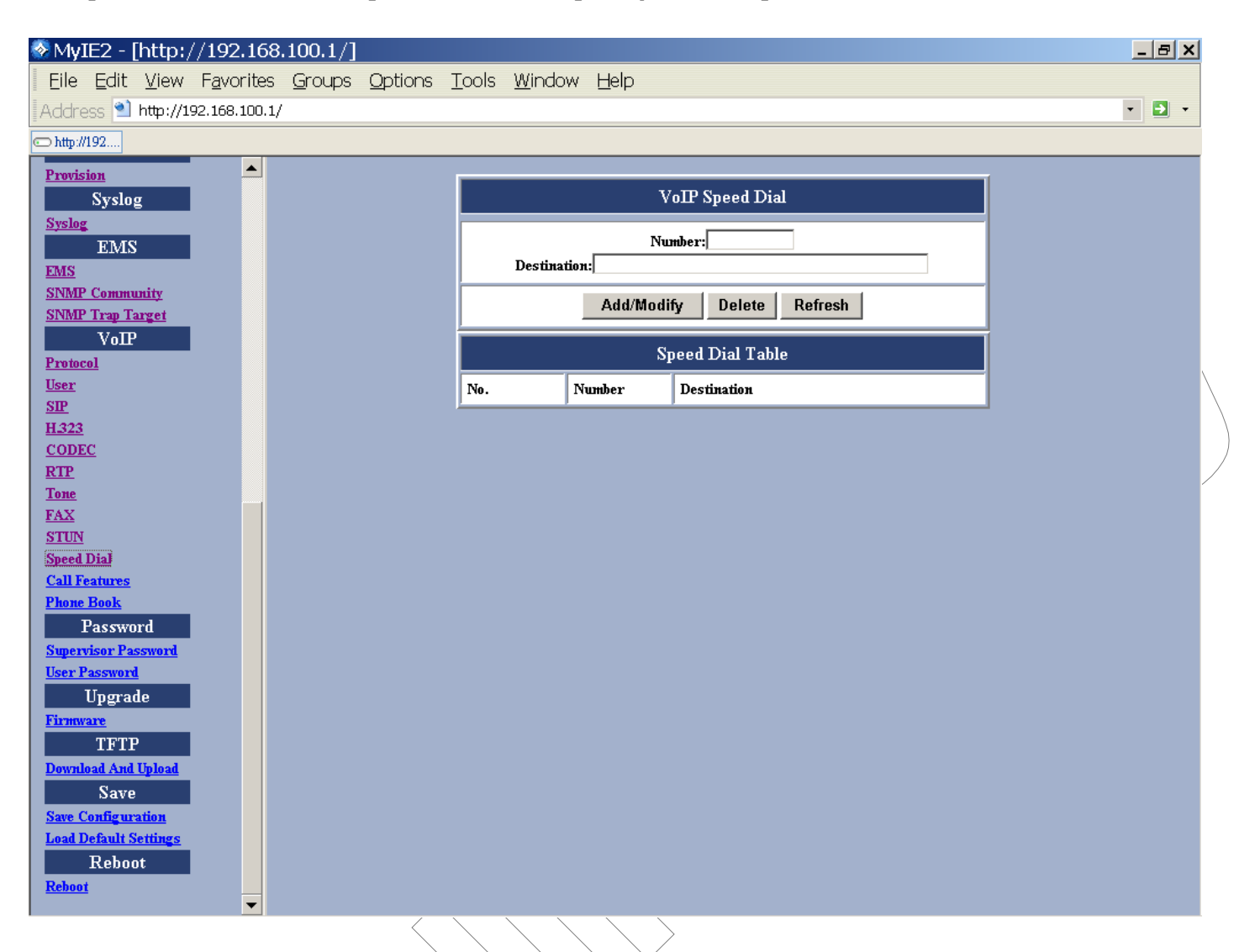

#### Figure 35 – VoIP Speed Dial Configuration Window

| _ |             |                                                                                                  |
|---|-------------|--------------------------------------------------------------------------------------------------|
|   | Item        | Description                                                                                      |
|   | Number      | Specifies the abbreviated number of the call party.                                              |
| / | Destination | Enter the SIP address (or PSTN number) of the call party (Example: leon.tung@172.11.123.20)      |
|   | Add/Modify  | Add or modify the telephone number and SIP address of the call party.                            |
|   | Delete      | Delete an existing telephone number and SIP address of the call party from the Speed Dial Table. |
|   | Refresh     | Pressing this button will show new changes.                                                      |

#### **Call Features**

This page sets Call features for SIP IAD including call Hold, call Waiting, call Forwarding. After you make the settings, click **OK** and then **Save**, **Reset** to take effect.

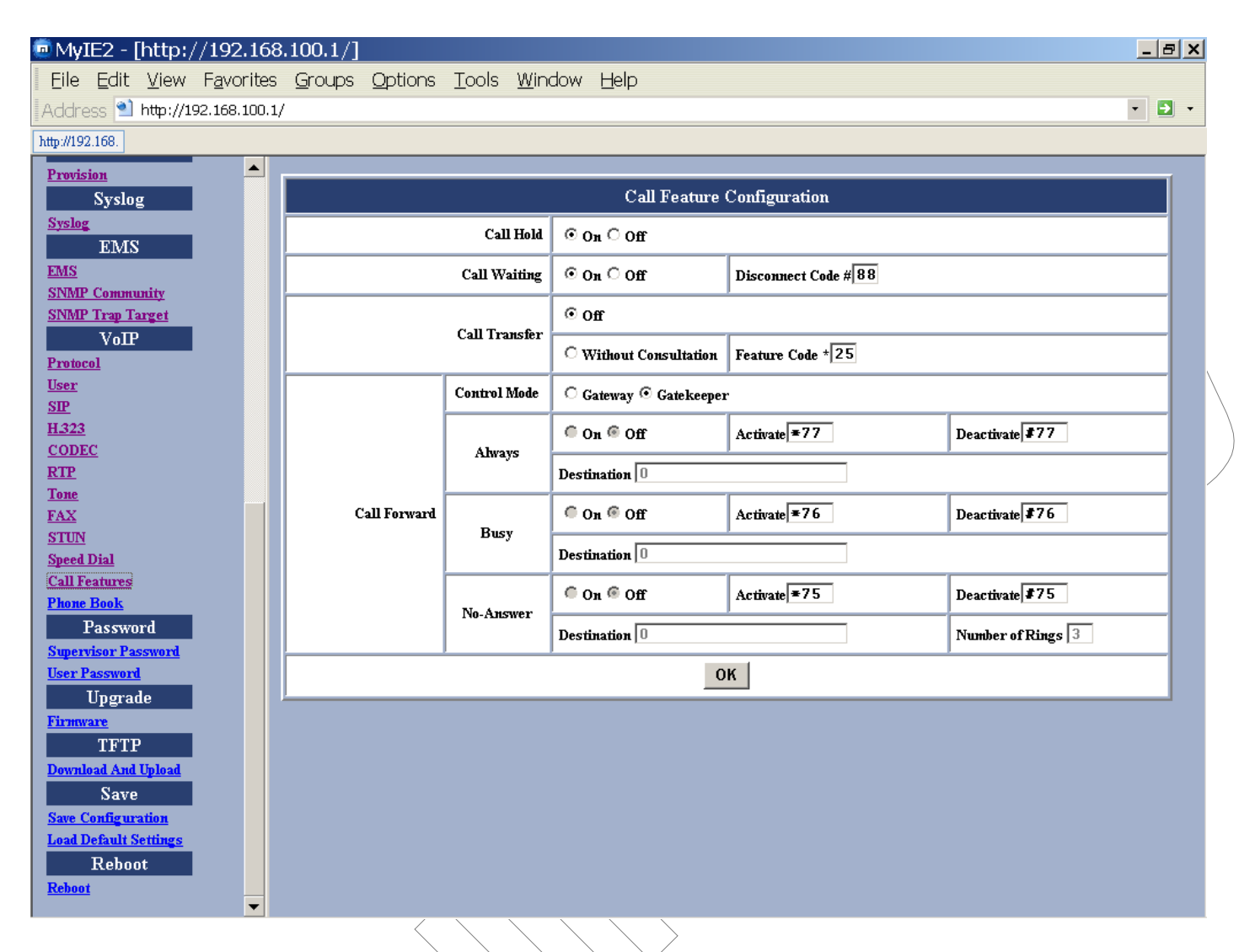

#### Figure 36 – VoIP Call Feature Configuration Window

| _ |           | $\frown$ / $\land$ $\lor$                                                                                                    |
|---|-----------|----------------------------------------------------------------------------------------------------|
|   | Item      | Description                                                                                                    |
|   | Port      | Configure port 1 or port 2 – For <b>ViP 3002</b> Only                                                                                                 |
|   | Call Hold | Enable or Disable Call Hold feature. User may use flash key to<br>hold the other party. Once call hold is disabled, call waiting is<br>also disabled. |
|   |           |                                                                                                    |

| Call Waiting       | Enable or Disable Call Waiting feature. If a user is talking with<br>one party and the other call come in, a user can use flash key<br>to switch to either party. If a user want to disconnect with one<br>party and talk with the other one, a user need to enter<br>disconnect code |
|--------------------|----------------------------------------------------------------------------------------------------|
| Call Transfer      | Enable or Disable Call Transfer feature, User could congfigure the feature code to perform call transfer function without consultation.                                                                                                    |
| Call<br>Forwarding | Enable or Disable Call Forwarding. There are 3 types Call Forwarding.                                                                                                    |
|                    | <b>Always:</b> Unconditionally forward a call to the destination that user configured.                                                                                                    |
|                    | <b>Busy:</b> Forward a call to the destination that user configured only when the line is busy                                                                                                    |
|                    | <b>No-Answer:</b> Forward a call to the destination that user configured when nobody answer this call after # of rings                                                                                                    |

#### Phone book

You can edit the phone book to map the IP and phone number.

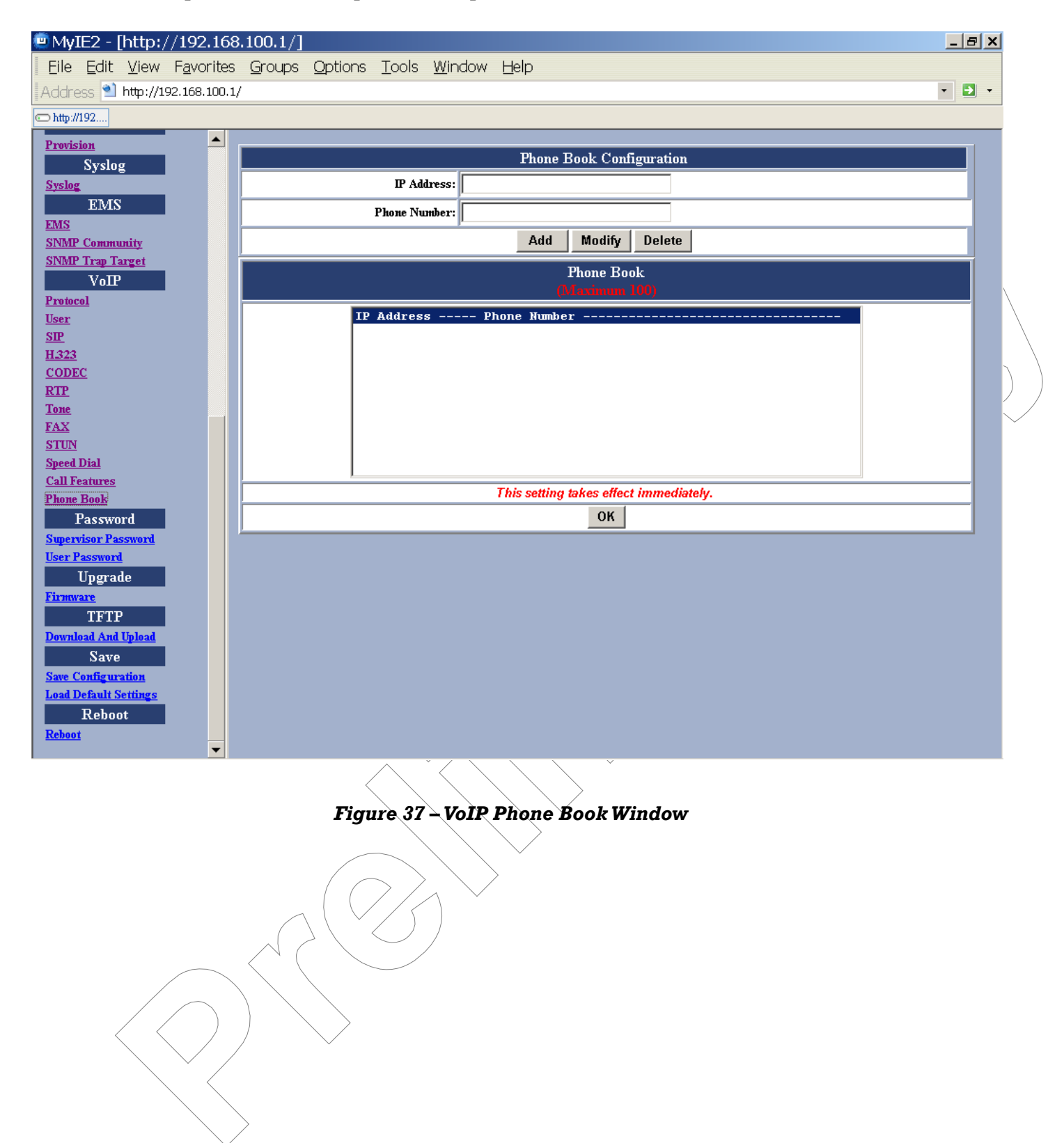

Password Configuration

#### **Supervisor Password**

The password will be used for authentication. It is recommended that you reset the password for administrator security.

| 😵 My         | IE2 - [           | http:/        | //192    | 168   | 3.100.1/] |         |       |        |             |         |                          | _ 8 × |                   |
|--------------|-------------------|---------------|----------|-------|-----------|---------|-------|--------|-------------|---------|--------------------------|-------|-------------------|
| File         | Edit              | View          | Favor    | ites  | Groups    | Options | Tools | Window | Help        |         |                          |       |                   |
| Addr         | <br>ess 🕥         |               | 92.168.: | 100.1 | <br>/     | _       | _     |        | - •         |         |                          |       |                   |
| en http:     | 1102              |               |          |       | ,<br>     |         |       |        |             |         |                          |       |                   |
| er nuð s     | (192              | _             |          | •     |           |         |       |        |             |         |                          | <br>  |                   |
| Provi:       | <u>sion</u>       |               |          | _     |           |         |       |        | S           | nomio   | av Pacovard              |       |                   |
| G 1          | Syslog            | g             |          |       |           |         |       |        | Jou         | pervis  | or rassworu              |       | $\backslash$      |
| <u>5ys10</u> | EMS               |               |          |       |           |         |       |        | Old Pa      | assword |                          |       | $\langle \rangle$ |
| EMS          |                   |               |          |       |           |         |       |        | Nour De     |         |                          |       |                   |
| SNM          | <u>P Commu</u>    | <u>nity</u>   |          |       |           |         |       |        | INEW F a    | assworu |                          |       | 1                 |
| SNM          | P Trap Ta<br>VoID | rget          |          |       |           |         |       |        | Confirm Pa  | assword |                          |       | )                 |
| Proto        | v ottr<br>col     |               |          |       |           |         |       |        | This settin | a takes | effect immediately       |       | $\checkmark$      |
| User         |                   |               |          |       |           |         |       | Plea   | se SAVE t   | o take  | effects on next power up |       |                   |
| <u>SIP</u>   |                   |               |          |       |           |         |       |        |             | OK      | Cancel                   |       |                   |
| <u>H.323</u> | 1                 |               |          |       |           |         |       |        |             | UN      | Caller                   |       |                   |
| COD          | <u>EC</u>         |               |          |       |           |         |       |        |             |         |                          |       |                   |
| Tone         |                   |               |          |       |           |         |       |        |             |         |                          |       |                   |
| FAX          |                   |               |          |       |           |         |       |        |             |         |                          |       |                   |
| STUN         | I                 |               |          |       |           |         |       |        |             |         |                          |       |                   |
| Speed        | Dial              |               |          |       |           |         |       |        |             |         |                          |       |                   |
| Call I       | <u>features</u>   |               |          |       |           |         |       |        |             |         |                          |       |                   |
| Phone        | e Book            |               |          |       |           |         |       |        |             |         |                          |       |                   |
|              | Passwo            | rd            |          |       |           |         |       |        |             |         |                          |       |                   |
| Super        | wisor Pas         | sword         |          |       |           |         |       |        |             |         |                          |       |                   |
| User         | Password          |               |          |       |           |         |       |        |             |         |                          |       |                   |
|              | Upgrad            | le            |          |       |           |         |       |        |             |         |                          |       |                   |
| Firm         | <u>vare</u>       |               |          |       |           |         |       |        |             |         |                          |       |                   |
|              | TFTP              |               |          |       |           |         |       |        |             |         |                          |       |                   |
| Down         | load And          | <u>Upload</u> |          |       |           |         |       |        |             |         |                          |       |                   |
|              | Save              |               |          |       |           |         |       |        |             |         |                          |       |                   |
| Save         | <u>Configura</u>  | <u>ition</u>  |          |       |           |         |       |        |             |         |                          |       |                   |
| Load         | Delault S         | ennings<br>+  |          |       |           |         |       |        |             |         |                          |       |                   |
| Dahe         | Reboo             | u.            |          |       |           |         |       |        |             |         |                          |       |                   |
| Kenot        | Щ                 |               |          | -     |           |         |       |        |             |         |                          |       |                   |
|              |                   |               |          |       |           |         | > /   | $\sim$ |             |         |                          |       |                   |

#### Figure 38 – Supervisor Password Window

|                   | $\frown$     |                                                      |  |  |  |  |  |
|-------------------|--------------|------------------------------------------------------|--|--|--|--|--|
|                   | Item         | Description                                          |  |  |  |  |  |
| $\langle \rangle$ | Old Password | Enter the predefined password.                       |  |  |  |  |  |
|                   | New Password | Enter the new password.                              |  |  |  |  |  |
|                   | Confirm      | Re-enter the new password in this field to ensure it |  |  |  |  |  |
|                   | Password     | is correct                                           |  |  |  |  |  |

#### User Password

The password will be used for authentication. It is recommended that you reset the password for user security.

| 🖲 My              | IE2 - [               | http:/           | //192.1         | .68      | 100.1/]        |                 |               |                |                    |            |                 | _ 8 × |   |
|-------------------|-----------------------|------------------|-----------------|----------|----------------|-----------------|---------------|----------------|--------------------|------------|-----------------|-------|---|
| Eile              | <u>E</u> dit          | <u>V</u> iew     | F <u>a</u> vori | tes      | <u>G</u> roups | <u>O</u> ptions | <u>T</u> ools | <u>W</u> indow | <u>H</u> elp       |            |                 |       |   |
| Addr              | ess ٵ                 | http://19        | 92.168.10       | 10.1/    |                |                 |               |                |                    |            |                 | • 🗗 • |   |
| 💿 http:           | //192                 |                  |                 |          |                |                 |               |                |                    |            |                 |       |   |
| Provi             | sion                  |                  | 4               | <u> </u> |                |                 |               |                |                    |            |                 |       |   |
|                   | Syslo                 | g                |                 |          |                |                 |               |                | User ]             | asswor     | d               |       |   |
| <u>Syslo</u>      | g<br>TPD 40           | _                |                 |          |                |                 |               |                | Old Password       |            |                 |       |   |
| EMS               | EMS                   |                  |                 |          |                |                 |               |                |                    | ,<br>      |                 |       |   |
| SNM               | P Commu               | <u>mity</u>      |                 |          |                |                 |               |                | New Password       |            |                 |       |   |
| SNM               | <u>P Trap Ta</u>      | arget            |                 |          |                |                 |               |                | Confirm Password   |            |                 |       |   |
| Proto             | col                   |                  |                 |          |                |                 |               |                | This setting takes | effect in  | nmediately.     |       |   |
| User              |                       |                  |                 |          |                |                 |               | Plea           | ase SAVE to take   | effects or | n next power up |       |   |
| <u>SIP</u>        |                       |                  |                 |          |                |                 |               |                | ОК                 | Cancel     |                 |       |   |
| <u>H32</u><br>COD | <u>s</u><br>EC        |                  |                 |          |                |                 |               |                |                    |            |                 |       |   |
| RTP               |                       |                  |                 |          |                |                 |               |                |                    |            |                 |       | / |
| Tone              |                       |                  |                 |          |                |                 |               |                |                    |            |                 |       |   |
| FAX               |                       |                  |                 |          |                |                 |               |                |                    |            |                 |       |   |
| STU               | Ā                     |                  |                 |          |                |                 |               |                |                    |            |                 |       |   |
| Speed             | <u>l Dial</u>         |                  |                 |          |                |                 |               |                |                    |            |                 |       |   |
| Call I            | <u>Peatures</u>       |                  |                 |          |                |                 |               |                |                    |            |                 |       |   |
| <u>r non</u>      | Passwo                | rd               |                 |          |                |                 |               |                |                    |            |                 |       |   |
| Super             | rvisor Pa             | ssword           |                 |          |                |                 |               |                |                    |            |                 |       |   |
| User              | Password              | l .              |                 |          |                |                 |               |                |                    |            |                 |       |   |
|                   | Upgrad                | le               |                 |          |                |                 |               |                |                    |            |                 |       |   |
| Firm              | ware                  |                  |                 |          |                |                 |               |                |                    |            |                 |       |   |
|                   | TFTF                  | )                |                 |          |                |                 |               |                |                    |            |                 |       |   |
| Down              | load And              | Upload           |                 |          |                |                 |               |                |                    |            |                 |       |   |
|                   | Save                  |                  |                 |          |                |                 |               |                |                    |            |                 |       |   |
| Save<br>Lood      | Configur<br>Default S | ation<br>ettinge |                 |          |                |                 |               |                |                    |            |                 |       |   |
| Loau              | Rohoe                 | t                |                 |          |                |                 |               |                |                    |            |                 |       |   |
| Rebo              | nt                    |                  |                 |          |                |                 |               |                |                    |            |                 |       |   |
|                   | _                     |                  |                 | -        |                |                 |               |                |                    |            |                 |       |   |

# Figure 39 – User Password Window

| Item                | Description                                                     |
|---------------------|-----------------------------------------------------------------|
| Old Password        | Enter the predefined password.                                  |
| New Password        | Enter the new password.                                         |
| Confirm<br>Password | Re-enter the new password in this field to ensure it is correct |
|                     | Item<br>Old Password<br>New Password<br>Confirm<br>Password     |

#### Upgrade Configuration

#### Firmware

This feature allows you to upgrade the firmware on the VoIP Gateway from the web browser. The firmware on the VoIP Gateway is stored on FLASH ROM. To upgrade firmware, you need to download the firmware to your local computer first. Once the new firmware is downloaded, click **Browse** to locate the new firmware on your computer. Then click **Upgrade** to complete the process.

| 🗞 MyI              | E2 - [                 | http:               | //192          | .168              | .100.1/]       |                   |                   |                |                |                | _ | BX |              |
|--------------------|------------------------|---------------------|----------------|-------------------|----------------|-------------------|-------------------|----------------|----------------|----------------|---|----|--------------|
| Eile               | <u>E</u> dit           | <u>V</u> iew        | F <u>a</u> voi | rites             | <u>G</u> roups | <u>O</u> ptions   | <u>T</u> ools     | <u>W</u> indow | ' <u>H</u> elp |                |   |    |              |
| Addre              | ISS ٵ                  | http://1            | .92.168.:      | 100.1/            | /              |                   |                   |                |                |                | • | •  | \<br>\       |
| 📼 http://1         | 192                    |                     |                |                   |                |                   |                   |                |                |                |   |    |              |
| Provisi            | ion                    |                     |                |                   |                |                   |                   |                |                | P'ana Ja       |   |    |              |
| Surlag             | Syslog                 | ļ                   | l              |                   |                |                   |                   |                |                |                |   |    | /            |
| systog             | EMS                    |                     |                |                   |                |                   | Curre             | nt Version:    |                | VU1JJ2JJ6      |   |    | )            |
| EMS                |                        |                     | •              |                   |                |                   | New F             | irmware:       |                | 瀏覽             |   |    | $\checkmark$ |
| SNMP<br>SNMP       | Commu<br>Tran Ta       | <u>nity</u><br>rzet |                |                   |                |                   |                   |                |                | Upgrade        |   |    |              |
| <b>DI TITI</b>     | VoIP                   | 1.01                |                |                   |                |                   | -                 |                |                |                |   |    |              |
| Protoc             | <u>ol</u>              |                     |                |                   |                |                   |                   |                |                |                |   |    |              |
| <u>User</u><br>SIP |                        |                     |                |                   |                |                   |                   |                |                |                |   |    |              |
| <u>H.323</u>       |                        |                     |                |                   |                |                   |                   |                |                |                |   |    |              |
| CODE               | <u>C</u>               |                     |                |                   |                |                   |                   |                |                |                |   |    |              |
| Tone               |                        |                     |                |                   |                |                   |                   |                |                |                |   |    |              |
| FAX                |                        |                     |                |                   |                |                   |                   |                |                |                |   |    |              |
| STUN<br>Speed 1    | Dial                   |                     |                |                   |                |                   |                   |                |                |                |   |    |              |
| Call Fe            | atures                 |                     |                |                   |                |                   |                   |                |                |                |   |    |              |
| Phone              | <u>Book</u>            |                     |                |                   |                |                   |                   |                |                |                |   |    |              |
| Superv             | isor Pas               | ru<br>sword         |                |                   |                |                   |                   |                |                |                |   |    |              |
| <u>User P</u>      | <u>assword</u>         |                     |                |                   |                |                   |                   |                |                |                |   |    |              |
|                    | Upgrad                 | e                   |                |                   |                |                   |                   |                |                |                |   |    |              |
| Firmwa             | ne<br>TFTP             |                     |                |                   |                |                   |                   |                |                |                |   |    |              |
| Downlo             | ad And l               | Upload              |                |                   |                |                   |                   |                |                |                |   |    |              |
|                    | Save                   |                     |                |                   |                |                   |                   |                |                |                |   |    |              |
| Save C             | onfigura<br>of sult Se | <u>tion</u>         |                |                   |                |                   |                   |                |                |                |   |    |              |
| Load D             | Reboo                  | t                   |                |                   |                |                   |                   |                |                |                |   |    |              |
| Reboot             |                        |                     |                |                   |                |                   |                   |                |                |                |   |    |              |
|                    |                        |                     |                |                   | Z × (          |                   |                   | /              |                |                |   |    |              |
|                    |                        | ,                   | $\square$      |                   |                | $\langle \rangle$ |                   |                |                |                |   |    |              |
|                    |                        |                     | $\frown$       |                   | / $/$          | Figure            | <del>-</del> 40 - | - Firm         | ware           | Upgrade Window |   |    |              |
|                    | <                      | <                   | /              | )                 |                | $\searrow$        |                   |                |                |                |   |    |              |
|                    |                        |                     | $\searrow$     | /                 | /              | ×                 |                   |                |                |                |   |    |              |
|                    |                        |                     | <u> </u>       | $\langle \rangle$ |                |                   |                   |                |                |                |   |    |              |
|                    |                        |                     |                | $\backslash$      |                |                   |                   |                |                |                |   |    |              |
|                    |                        |                     |                | <hr/>             | >              |                   |                   |                |                |                |   |    |              |

#### Configuration

The upgrade process is the save as firmware upgrade but here is the **configuration file**.

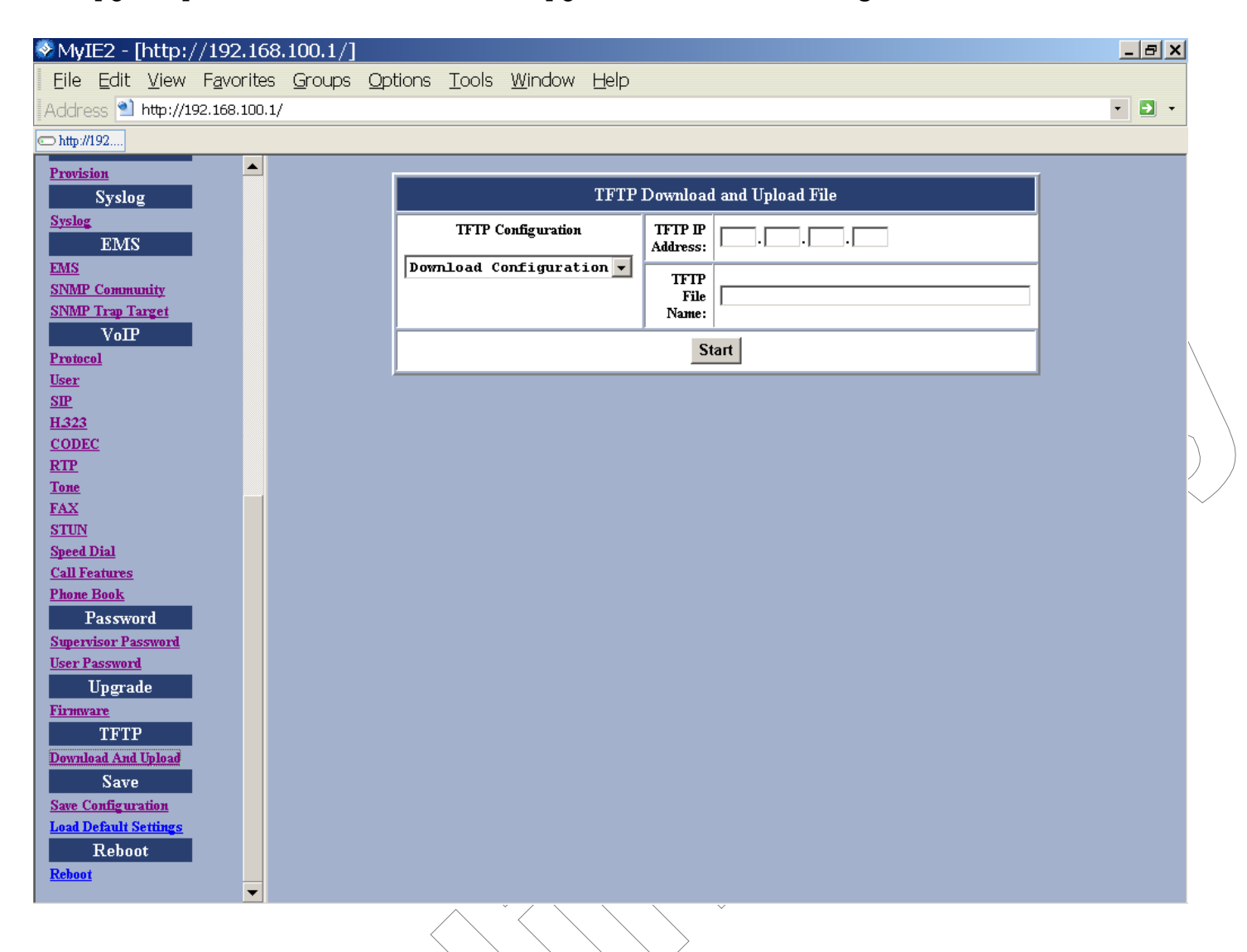

#### Figure 41 – Configuration Upgrade Window

#### Save

#### **Save Configuration**

Whenever you change into a new configuration, you need to save the new configuration data and then restart this device to have new settings take effect. Once you click on the "**Save**" button from the window below, the new configuration data is automatically written into the FLASH memory and the system will be refreshed with new data on your next reboot (refer to the following section "Reboot").

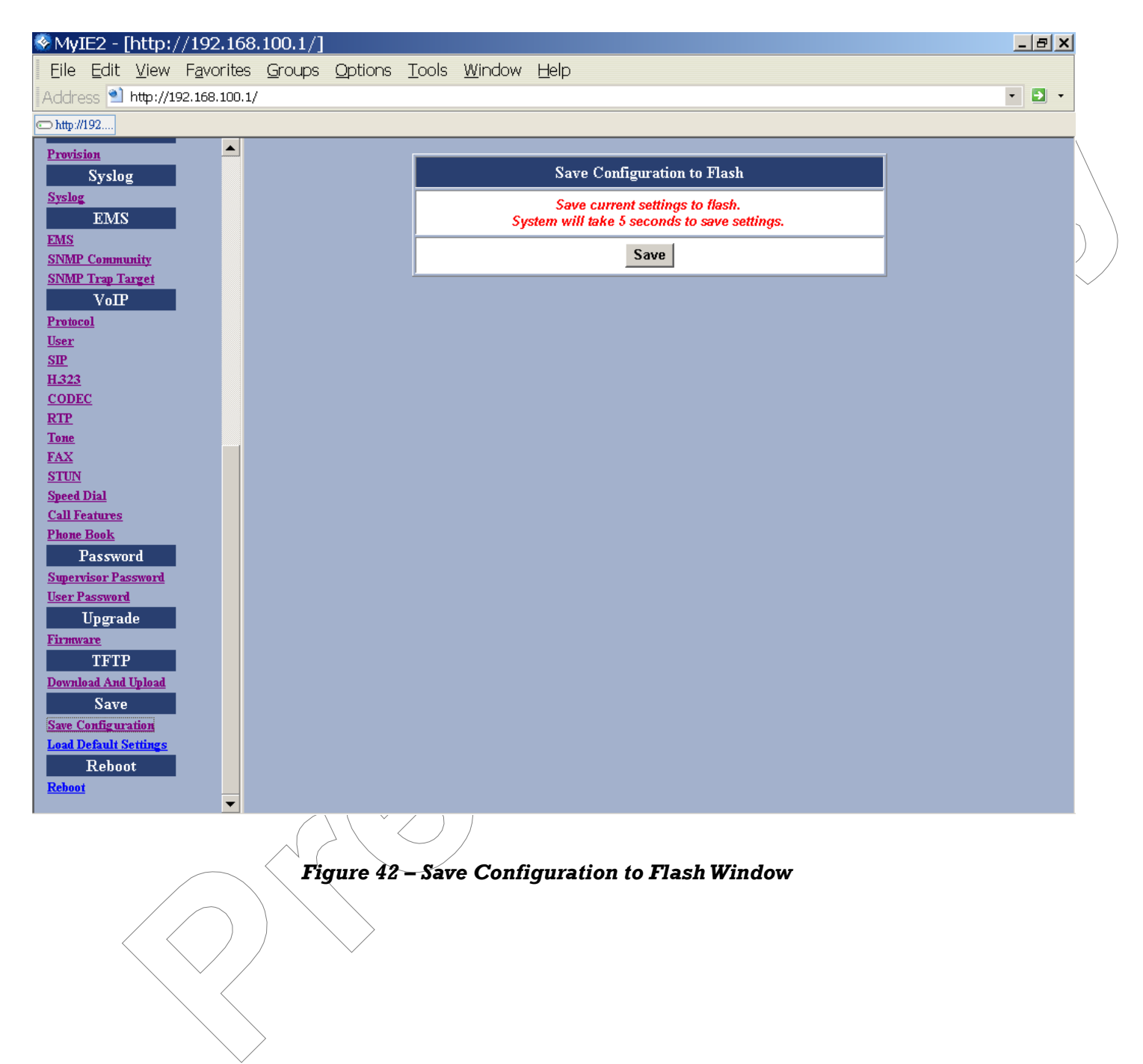

#### Load Default Settings

Click on the "**Load**" button if you would like to restore all default settings of the ViP 3001/2. Restart the device for the new settings to take effect. See the next section "Reboot" for more information.

| 💿 My                | IE2 -                       | [http:/            | /192.168           | .100.1/]       |                 |               |                |      |                                               | _ ( | ₽ × | 1                      |
|---------------------|-----------------------------|--------------------|--------------------|----------------|-----------------|---------------|----------------|------|-----------------------------------------------|-----|-----|------------------------|
| Eile                | <u>E</u> dit                | <u>V</u> iew       | F <u>a</u> vorites | <u>G</u> roups | <u>O</u> ptions | <u>T</u> ools | <u>W</u> indow | Ŀ    | <u>H</u> elp                                  |     |     |                        |
| Addr                | ess ٵ                       | http://19          | 92.168.100.1/      | •              |                 |               |                |      |                                               | -   | •   |                        |
| http://19           | 2.168.                      |                    |                    |                |                 |               |                |      |                                               |     |     |                        |
| Provi               | sion                        |                    |                    |                |                 |               |                |      |                                               |     |     |                        |
|                     | Syslo                       | g                  |                    |                |                 |               |                |      | Load Default Settings                         |     |     |                        |
| <u>Syslo</u>        | E<br>EMS                    |                    |                    |                |                 |               | 🛈 De           | )efa | ult 🌣 Default except current Network Settings |     |     |                        |
| EMS                 |                             |                    |                    |                |                 |               |                |      | Load default settings.                        |     |     |                        |
| SNM                 | <u>P Comm</u>               | <u>mity</u>        |                    |                |                 |               |                |      | Please REBOOT to take effect.                 |     |     | \                      |
| SINIM               | VoII                        | arger              |                    |                |                 |               |                |      | Load                                          |     |     | $\left  \right\rangle$ |
| Proto               | <u>col</u>                  |                    |                    |                |                 | -             |                |      |                                               |     |     |                        |
| User                |                             |                    |                    |                |                 |               |                |      |                                               |     |     |                        |
| <u>SIP</u><br>H 323 |                             |                    |                    |                |                 |               |                |      |                                               |     |     |                        |
| COD                 | <u>.</u><br>EC              |                    |                    |                |                 |               |                |      |                                               |     |     | 1                      |
| RTP                 |                             |                    |                    |                |                 |               |                |      |                                               |     |     | $\sim$                 |
| Tone                |                             |                    |                    |                |                 |               |                |      |                                               |     |     |                        |
| FAX<br>STUN         | т                           |                    |                    |                |                 |               |                |      |                                               |     |     |                        |
| Speed               | <u>.</u><br>I Dial          |                    |                    |                |                 |               |                |      |                                               |     |     |                        |
| Call I              |                             |                    |                    |                |                 |               |                |      |                                               |     |     |                        |
| Phone               | e Book                      |                    |                    |                |                 |               |                |      |                                               |     |     |                        |
|                     | Passwo                      | ord                |                    |                |                 |               |                |      |                                               |     |     |                        |
| Super<br>Ucon       | <u>rvisor Pa</u><br>Paarway | <u>ssword</u><br>1 |                    |                |                 |               |                |      |                                               |     |     |                        |
| USET .              | Unora                       | t<br>de            |                    |                |                 |               |                |      |                                               |     |     |                        |
| Firm                | vare                        | ae                 |                    |                |                 |               |                |      |                                               |     |     |                        |
|                     | TFTI                        | ?                  |                    |                |                 |               |                |      |                                               |     |     |                        |
| Down                | load And                    | Upload             |                    |                |                 |               |                |      |                                               |     |     |                        |
|                     | Save                        | ,                  |                    |                |                 |               |                |      |                                               |     |     |                        |
| Save                | <u>Configur</u>             | <u>ation</u>       |                    |                |                 |               |                |      |                                               |     |     |                        |
| Load                | P aba                       | et ings            |                    |                |                 |               |                |      |                                               |     |     |                        |
| Reboo               | ot                          | <del></del>        |                    |                |                 |               |                |      |                                               |     |     |                        |
|                     |                             |                    | -                  |                |                 |               | ,              |      |                                               |     |     |                        |

## Figure 43 – Load Default Settings Window

| Item                                             | Description                                                                      |
|--------------------------------------------------|----------------------------------------------------------------------------------|
| Default                                          | All value will reset to default                                                  |
| Default except<br>current<br>Netowrk<br>Settings | All value will reset to default while the network setting (WAN IP) still remain. |

#### Reboot

Once you click **Reboot**, the system will restart and be updated with new configuration data stored in the flash.

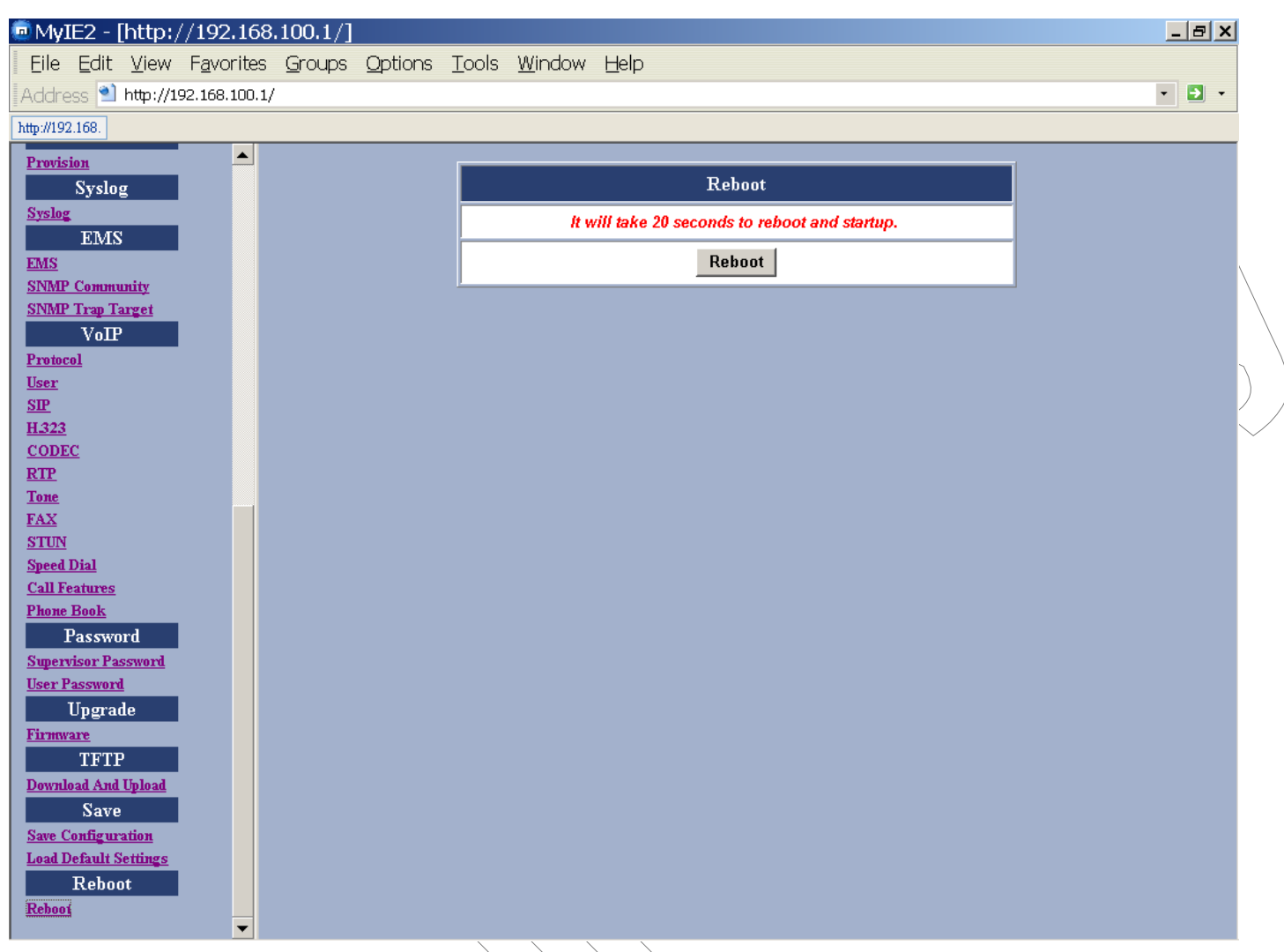

#### Figure 44 – Reboot Window

# 4. Appendix A: Troubleshooting

This section covers possible problems that may be encountered while using the ViP 3001 and 3002 Voice Gateways and suggested solutions to them. If you follow the suggested solutions below but the ViP 3001 and 3002 Voice Gateways still does not work properly, contact technical support for further advice.

#### Q: Power LED does not light up.

S: First check the AC adapter rating. The input rating must meet the specification of the country. The AC adapter must be DC 10V/1.2A output.

S: If the AC adapter output is correct. The problem will be on the VoIP Gateway. Please replace the VoIP Gateway.

#### Q: Ethernet interface cannot work.

- S: Make sure the Ethernet adapter card installed in the PC is workable. The technician can use Hub/Switch to test it.
- S: Make sure the Ethernet cable is workable, and the connection between PC and the VoIP Gateway is secure.

#### Q: Broadband access cannot work.

- S: Make sure the Ethernet cable is workable, and the connection between Broadband device and the VoIP Gateway is secure.
- S: Check the DHCP or PPPoE server setting. You have to enter correct username and password for PPPoE registration.

#### Q: Cannot download the proper configuration file.

- S: Check if the connection between Provisioning Server and the VoIP Gateway is secure.
- S: Check if the file name and setting of Provisioning file are correct.

#### Q: VoIP LED does not light up.

- S: Check if configuration file indicates correct IP address and informatiosn of Soft-Switch.
- S: Check if the VoIP Gateway is able to connect to Soft-Switch.
- S: Check if the authorization content between the VoIP Gateway and Soft-Switch are the same.

#### Q: Cannot use PSTN backup line.

- S: Disconnect the VoIP Gateway from the power supply and then check if PSTN backup line is workable.
- S: Check the settings of "PSTN switch key and digit map" are correct.

# 5. Appendix B: Specifications

| Call Control Protocols | MGCP SIP H 323                                              |
|------------------------|-------------------------------------------------------------|
| Compliance             |                                                             |
| Voice Compression      | G.711 // . G.729a. G.723                                    |
| Bandwidth Management   | Voice Activity Detection (VAD).                             |
| Sandoriali managomon   | Comfort Noise Generation (CNG)                              |
| Analog Voice Ports     | Type: Loop-Start FXS interfaces                             |
|                        | Echo Cancellation: G. 168                                   |
| Fax Support            | T.30: Auto Switch                                           |
|                        | T.38: no Auto Switch                                        |
| Ethernet Ports         | WAN: 10/100Base-TX Fast Ethernet port                       |
|                        | LAN: 10/100Base-TX Fast Ethernet port                       |
| Quality of Service     | Type of Service (TOS) supported                             |
| -                      | Internal voice & data priority queue supported              |
| Network Protocols      | TCP/IP, ICMP, ARP, UDP, TFTP, RTP, RTCP, HTTP, Telnet, SNMP |
|                        | PPPoE Client                                                |
|                        | DHCP Client                                                 |
| Network Management     | Web-based configuration software                            |
|                        | TFTP firmware upgrade and configuration back and restore    |
|                        | TELNET server for remote management                         |
| Security               | Password protected system management terminal               |
| LEDs                   | Ethernet LAN: 10/100M, Link/Activity                        |
| $\land$                | WAN: 10/100M, Link/Activity                                 |
|                        | VoIP Ready                                                  |
|                        | LINE1: Activity                                             |
|                        | LINE2: Activity                                             |
|                        | Power                                                       |
| Number of Ports        | WAN: One 10/100BASE-TX Fast Ethernet port                   |
|                        | LAN: One 10/100BASE-TX Fast Ethernet port                   |
|                        | PHONE: Two loop-start FXS RJ-11 ports                       |
|                        | LINE: PSTN Loop through backup for power outage             |
|                        | POWER                                                       |
| Power Supply           | Output voltage: 12VDC/1.1A                                  |
| Operating Temperature  | 0° C~40° C                                                  |
| Storage Temperature    | -10° C ~70° C                                               |
| Operating Humidity     | 10%~90%, non-condensing                                     |
| Storage Humidity       | 5%~95%, non-condensing                                      |
| Dimensions             | 190 (W) x 130 (D) x 30 (H) mm                               |
| Weight                 | 335.45g                                                     |
| EMI                    | FCC Part 15 Class B                                         |

| Safety | CSA International (UL 60950 3rd, EN 60950, IEC 60950 3rd) |
|--------|-----------------------------------------------------------|
|        |                                                           |